# 容量市場システムマニュアル

# #130 容量確保契約管理

| 1章 容量確保契約管理について    | 1  |
|--------------------|----|
| (1)容量確保契約管理について    | 1  |
| (2)容量確保契約管理のシステム操作 | 2  |
| 2章 契約書情報の照会        | 3  |
| (1)照会手順            | 3  |
| (2)契約書情報の照会        | 5  |
| 3章 容量確保契約書の確認・修正   | 10 |
| (1)アクセス方法          | 10 |
| (2)容量確保契約書の確認・修正依頼 | 13 |
| (3)メール通知           | 19 |
| 4章 変更契約書の確認・修正     | 20 |
| (1)アクセス方法          | 20 |
| (2)変更契約書の確認・修正依頼   | 23 |
| (3)メール通知           | 31 |
| 5章 解約合意書の確認・修正     | 32 |
| (1)アクセス方法          | 32 |
| (2)解約合意書の確認・修正依頼   | 35 |
| (3)メール通知           | 42 |
| 変更履歴               | 43 |

目次

電力広域的運営推進機関

# 1章 容量確保契約管理について

### (1)容量確保契約管理について

容量確保契約管理には、「容量確保契約書/変更契約書/解約契約書の照会・確認・修正依頼」の操作手順を記載しています。 容量確保契約書/変更契約書/解約契約書の照会・確認・修正依頼の基本的な流れは以下のとおりです。

### 容量確保契約管理(括弧はステータスを記載)

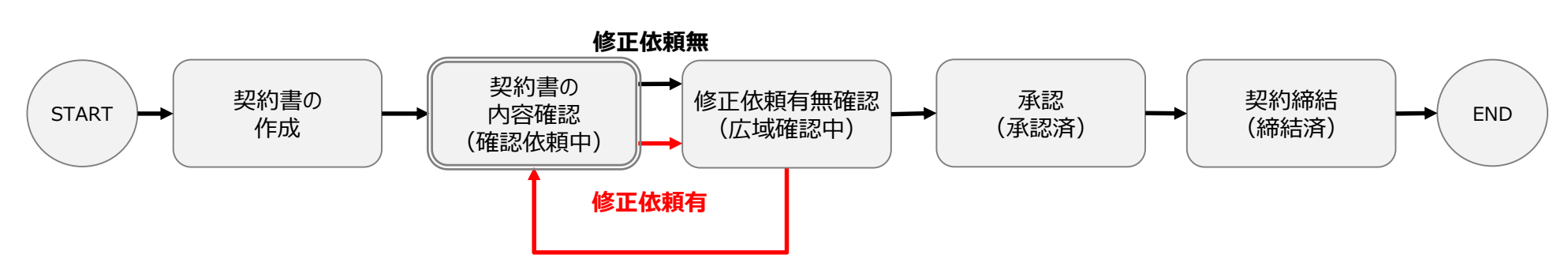

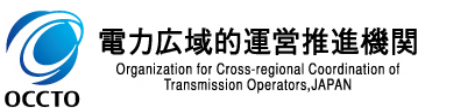

事業者の操作

広域機関の操作

#### (1) 照会手順

登録されている契約書情報の照会を行います。

#### ①[容量確保契約]のリンク画面の[容量確保契約情報管理]をクリック、 または、画面左上部のメニューから、[容量確保契約情報管理]をクリックしてください。

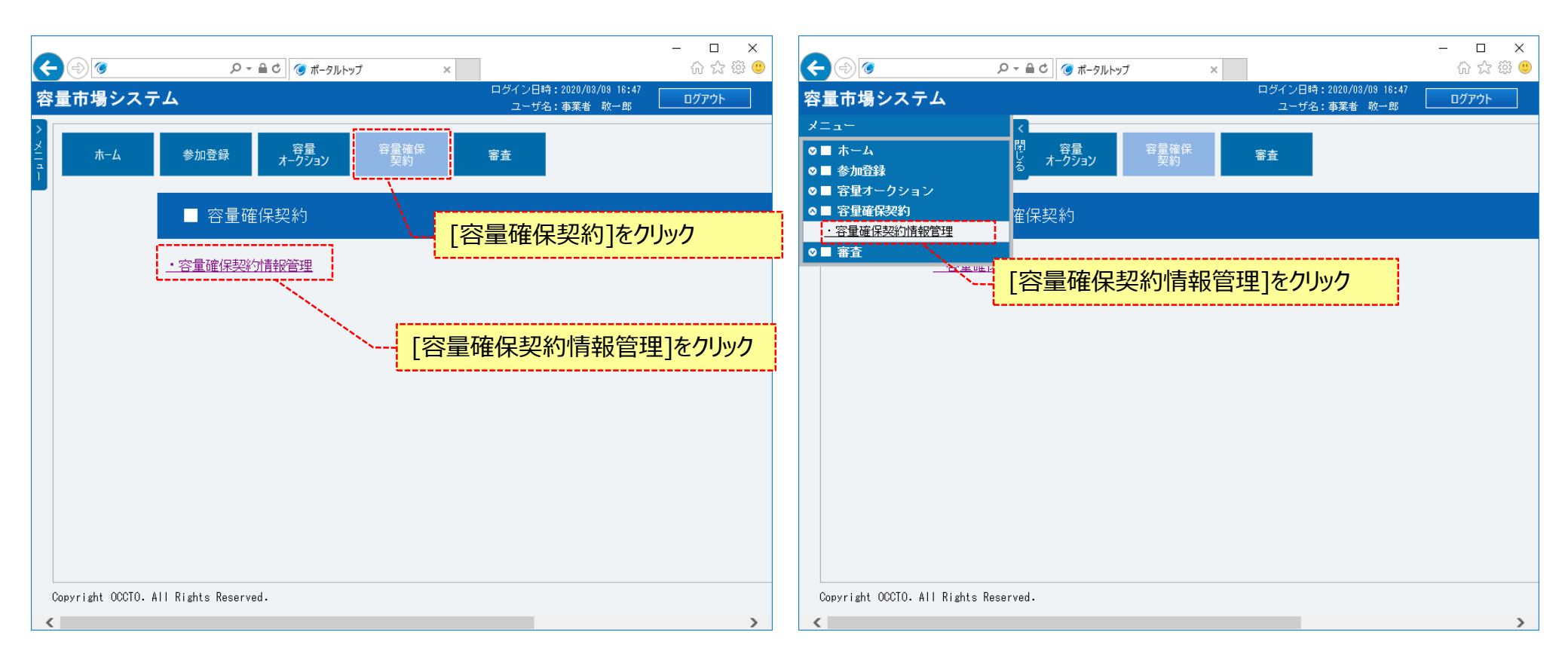

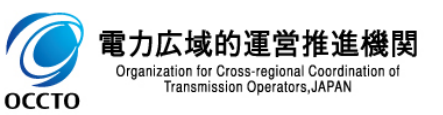

#### (1) 照会手順

②契約書一覧画面が表示されます。

「容量市場システムマニュアル\_容量確保契約管理\_別冊」を確認の上、対象の検索条件を入力してください。 検索条件を入力した後、[検索]をクリックしてください。

| <ul> <li>一一一〇〇</li> <li>一一一〇</li> <li>一一一一一一一一一一一一一一一一一一一一一一一一一一一一一一一一一一一一</li></ul> |                                 | - □ ×<br>☆ ☆ 戀 <sup>(1)</sup><br>ログイン日時:2020/09/09 16:47<br>フーザ名:事業者 約一郎 ログアウト |
|--------------------------------------------------------------------------------------|---------------------------------|--------------------------------------------------------------------------------|
| 契約書一覧画面<br>↑ TOP > 容量確保契約 > 容量確                                                      | (保契約情報管理 > 契約書一覧画面              | 「容量市場システムマニュアル_容量確保契約管理_別<br>冊」を確認の上、検索条件を入力                                   |
| 契約締結日                                                                                | yyyy/mm/dd預会で入力してください。          |                                                                                |
| 実需給年度                                                                                | 半角数字で入力してください。                  |                                                                                |
| 事業者コード                                                                               | <b>半角英数字で入力してください。</b><br>0C11  |                                                                                |
| 参加登録申請者名                                                                             | 全角または半角文字で入力してください。<br>株式会社0011 |                                                                                |
| ステータス                                                                                | ステータスを指定してください。                 |                                                                                |
|                                                                                      |                                 | 検索                                                                             |
| Copyright OCCTO. All Rights F                                                        | Reserved.                       |                                                                                |
|                                                                                      |                                 |                                                                                |

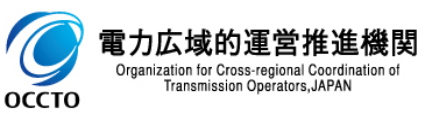

#### (2)契約書情報の照会

оссто

①契約書一覧に契約書情報の検索結果が表示されます。 契約書の詳細を確認する場合、対象情報の[選択]ラジオボタンにチェックを入れた後、[契約書詳細参照]をクリックしてください。 契約書一覧をダウンロードする場合、[CSV出力]をクリックしてください。出力されるCSVファイルの内容については、「容量市場システムマニュアル\_別 冊\_ファイル項目一覧」の容量確保契約書一覧CSVを参照してください。 広域機関が契約書の確認を依頼した後、または、契約書を承認した後、参加資格事業者に通知メールが送信されます。 メールの内容については、「容量市場システムマニュアル\_容量確保契約管理\_別冊」を確認してください。

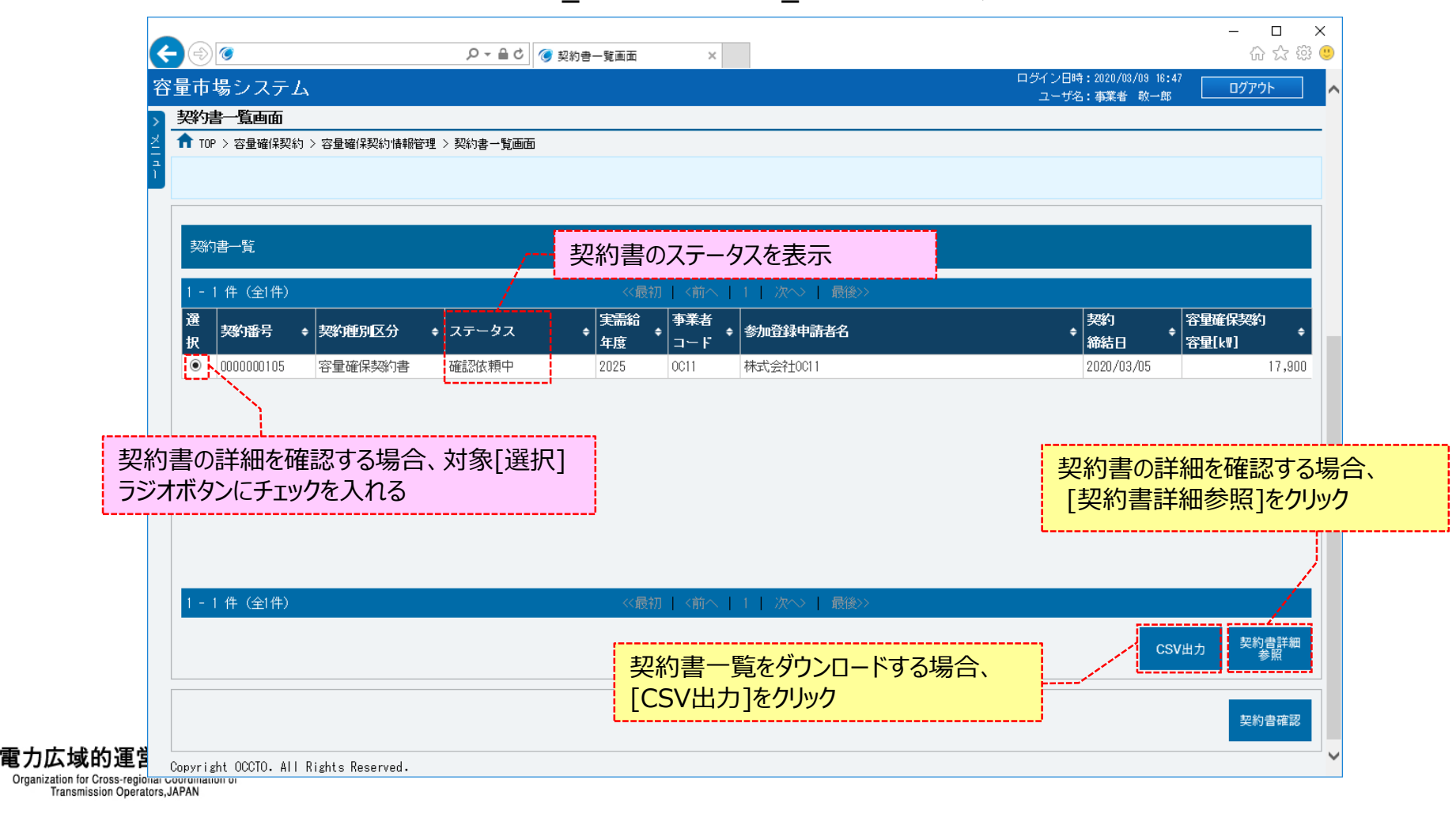

# (2)契約書情報の照会

#### ②契約書一覧にて、[契約書詳細参照]をクリックした場合、契約書詳細画面が表示されます。 契約情報に契約書の情報が表示されます。契約書を確認する場合、対象ファイルをクリックしてください。

| 6                      |                                             |
|------------------------|---------------------------------------------|
| 量市場システム                |                                             |
| 契約書詳細画面                | ユーリ右:申未有 吹一切 しょうしょう                         |
| ✿ TOP > 容量確保契約 > 容量確保契 | 約情報管理 > 契約書一覧画面 > 契約書詳細画面                   |
|                        |                                             |
|                        |                                             |
| 契約情報                   |                                             |
| 契約種別区分                 | 容量確保契約書                                     |
| 初始展早                   | 000000105                                   |
| 大利用ち                   |                                             |
| 実需給年度                  | 2025                                        |
| 事業者コード                 | 0011                                        |
| 参加登録申請者名               | 株式会社0011                                    |
| 契約締結日                  | yyyy/mm/dd拼気で入力してください。<br>2020/03/05        |
| 容量確保契約容量[kw]           | 17,900                                      |
| ステータス                  | 確認依頼中                                       |
| 確認結果修正依頼有無             | 確認結果修正依頼有無を指定してください。<br>● 無 ○ 有             |
| 確認結果修正依賴事項             | 全角または半角文字で入力してください。<br>                     |
| 契約書(本紙)                | □                                           |
| 契約書(別紙)                | 容量確保契約書 別紙.pdf                              |
| 事業者へのコメント              | 全 <b>角または半角文字で入力してください。</b><br>契約内容の確認依頼です。 |

での のCCTO 電力広域的運 Organization for Cross-reg Transmission Operators, JAPAN

### (2) 契約書情報の照会

ОССТО

#### ③対象契約電源等情報一覧に、契約された電源等情報が表示されます。 契約電源等情報の詳細を確認する場合、対象情報の[選択]ラジオボタンにチェックを入れて、[電源等詳細参照]をクリックしてください。

| 谷重巾场ン人ア                 | -4                     |               |           | ログインE<br>ユーt    | 3時:2020/03/09 16:47<br>げ名:事業者 敬一郎 | ログアウ |
|-------------------------|------------------------|---------------|-----------|-----------------|-----------------------------------|------|
| > 契約書詳細画面               |                        |               |           |                 |                                   |      |
| 🞽 🔒 TOP > 容量確保調         | 契約 > 容量確保契約情報管理 > 契約書一 | 覧画面 > 契約書詳細画面 |           |                 |                                   |      |
| า                       |                        |               |           |                 |                                   |      |
|                         |                        |               |           |                 |                                   |      |
|                         | ★★月二                   |               |           |                 |                                   |      |
| 小家关动电源守1                |                        |               |           |                 |                                   |      |
| 選 電源等                   | ★ 雷源等の名称               | ◆ 符号化         | ◆ 容量を提供する | ◆ 契約単価 ◆ 容量確保   | ▲経過措置                             |      |
| 択 識別番号                  |                        | ~ 名称          | ・電源等の区分   | · [円/k₩] · 契約溶量 | [kw] * 控除容量                       | [k¶] |
| 000000160     000000160 | 安定電源Ⅰ                  | 00000000      | 197 安定電源  | 86,000          | 8,900                             | 3    |
| 0 000000161-            | 安定電源Ⅱ                  | 0000000       | 198 安定電源  | 85,000          | 5,000                             | 3    |
| 0 000000166             | 安定電源Ⅲ                  | 0000000       | 199 安定電源  | 85,000          | 4,000                             |      |
| 情報の[選択]                 | ラジオボタンにチェックを入          | n3            |           |                 |                                   |      |
| 情報の[選択]                 | ラジオボタンにチェックを入          | n3            |           |                 |                                   |      |
| 情報の[選択]                 | ラジオボタンにチェックを入          | n3            |           | [電源等詳約          | 田参照]をクリック                         |      |

#### (2) 契約書情報の照会

#### ④対象契約電源等情報一覧にて、[電源等詳細参照]をクリックした場合、契約書電源等詳細画面が表示されます。 契約電源等情報の詳細の確認が終わったら、[戻る]をクリックしてください。

| ¢   | م 🔊                             | - □<br>□<br>① ∲ 契約書電源等評細画面 ×            | ×<br>3 🙂 | ¢      | م 📀                                 | ✓ 量 Č ④ 契約書電源等詳細画面 ×         |                                         | - □ ><br>介☆戀 |
|-----|---------------------------------|-----------------------------------------|----------|--------|-------------------------------------|------------------------------|-----------------------------------------|--------------|
| 容   | 量市場システム                         | ログイン日時:2020/03/03 16:47<br>ユーザ名:事業者 般一郎 | ~        | 容      | 量市場システム                             |                              | ログイン日時:2020/03/09 16:47<br>ユーザ名:事業者 敬一郎 | ログアウト        |
| 2   | 契約書電源等詳細画面                      |                                         | _        | 2      | 契約書電源等詳細画面                          |                              |                                         |              |
| × 1 | TOP > 容量確保契約 > 容量確保契約情報管理 > 契約書 | 一覧画面 > 契約書詳細画面 > 契約書電原時詳細画面             |          | XII d. | ■ TOP > 容量確保契約 > 容量確保契約情報管理 > 契約    | 客一覽画面 > 契約書詳細画面 > 契約書電源等詳細画面 |                                         |              |
| -   |                                 |                                         |          |        |                                     |                              |                                         |              |
|     | 契約情報                            |                                         |          |        | 契約単価[円/k#]                          | 86,000                       |                                         |              |
|     | 契約種別区分                          | · 安里確保務的書                               |          |        | メインオークションの契約単価[円ル#] *               | 半角数字で入力してください。<br>86000      |                                         |              |
|     | 契約番号                            | 000000105                               | -        |        | 調達オークションの契約単価[円水#] *                | 半角数字で入力してください。<br>0          |                                         |              |
|     | 実需給年度                           | 2025                                    | -        |        | 容量確保契約容量[k]]                        | 8,900                        |                                         |              |
|     | 事業者コード                          | 0011                                    | -        |        | メインオークションの容量確保契約容量[kl] *            | 半角数字で入力してください。<br>8900       |                                         |              |
|     | 参加登録申請者名                        | 株式会社001                                 | -        |        | 調達オークションの容量確保契約容量[k#] *             | 半角数字で入力してください。<br>0          |                                         |              |
|     | ステータス                           | 確認依頼中                                   | -        |        | 経過措置控除容量[k#]                        | 対象外                          |                                         |              |
|     |                                 |                                         |          |        | 容量確保契約金額[円]                         | 785,400,000                  |                                         |              |
|     | 電源等情報                           |                                         |          |        | 約定総額[円]                             | 785,400,000                  |                                         |              |
|     | 電源等識別番号                         | 000000160                               |          |        | 経過措置控除額[円]                          |                              |                                         |              |
|     | 電源等の名称                          | 安定電源1                                   |          |        | 経済的ペナルティ等控除額[円]                     | 0                            |                                         |              |
|     | 符号化名称                           | 000000097                               |          |        | アセスメント対象容量[k]]                      | 8,900                        |                                         |              |
|     | 容量を提供する電源等の区分                   | 安定電源                                    | ~        |        | 戻る                                  |                              |                                         |              |
|     |                                 |                                         |          | 0      | pyright OCCTO. All Rights Reserved. |                              |                                         |              |
|     |                                 | くこれ以降の項目は右へ>                            | /        |        | \                                   |                              |                                         |              |

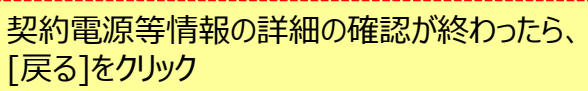

電力広域的運営推進機関 Organization for Cross-regional Coordination of Transmission Operators, JAPAN оссто

### (2)契約書情報の照会

#### 5契約書変更履歴一覧に、契約書の変更履歴が表示されます。 契約書の詳細情報の確認が終わったら、[戻る]をクリックしてください。

| 管理<br>枝番 | ◆ 更新者ID ◆  | 変更前<br>ステータス   | ◆ 変更後<br>ステータス ◆ | 電源等<br>識別番号 | ⇒ 電源等の名称    | ◆<br>愛<br>弾<br>() | 更前契約<br>奋[円/k \ ] | 変更後契約<br>単価[円/k₩] ◆ | 変更前容量<br>確保契約容量[k₩] | ÷ |
|----------|------------|----------------|------------------|-------------|-------------|-------------------|-------------------|---------------------|---------------------|---|
| 5        | A420000280 | 広域確認中          | 承認済              |             |             |                   |                   |                     |                     |   |
| 4        | U070000300 | (修正無)<br>確認依頼中 | 広域確認中            |             |             |                   |                   |                     |                     |   |
| 3        | A420000280 | 広域確認中<br>(修正冊) | 確認依頼中            |             |             |                   |                   |                     |                     |   |
| 2        | U070000300 | 確認依頼中          | 広域確認中<br>(修正無)   |             |             |                   |                   |                     |                     |   |
| <        |            | 17             |                  | <u>细情书记</u> | い研言刃も必須わったら |                   |                   |                     |                     | > |

8

で の CCCTO 電力広域的連 Organization for Cross-reg Transmission Ope

# 3章 容量確保契約書の確認・修正

### (1)アクセス方法

容量確保契約書の確認・修正依頼を行います。 広域機関が契約書の確認を依頼した後、オークション参加資格事業者に通知メールが送信されます。 メールの内容については、「容量市場システムマニュアル\_容量確保契約管理\_別冊」を確認してください。 容量確保契約書の確認・修正依頼が可能な情報は、契約書のステータスが「確認依頼中」となっている情報です。

#### ①[容量確保契約]のリンク画面の[容量確保契約情報管理]をクリック、 または、画面左上部のメニューから、[容量確保契約情報管理]をクリックしてください。

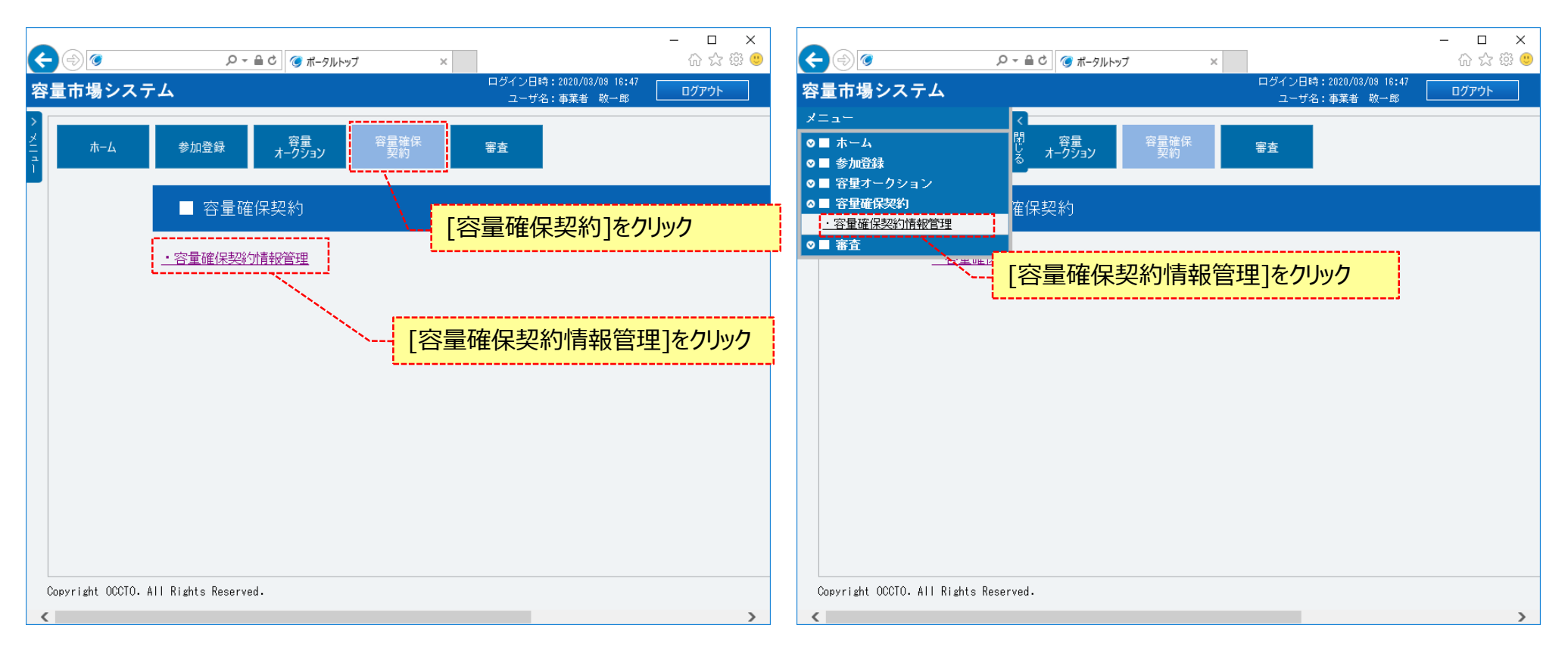

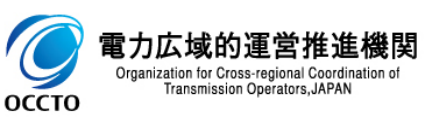

### (1)アクセス方法

#### ②契約書一覧画面が表示されます。

「容量市場システムマニュアル\_容量確保契約管理\_別冊」を確認の上、対象の検索条件を入力してください。 検索条件を入力した後、[検索]をクリックしてください。

| < ⇒ ⊘                               | ♀ ▲ C ( 契約書一覧画面 ×                  | - □ ×<br>企会锁 9                                       |
|-------------------------------------|------------------------------------|------------------------------------------------------|
| 容量市場システム                            |                                    | ログイン日時:2020/03/09 18:47<br>ユーザ名:事業者 敬一郎 <b>ログアウト</b> |
| <b>契約書一覧画面</b> ↑ TOP > 容量確保契約 > 容量確 | 保契約情報管理 > 契約書一覧画面                  | 「容量市場システムマニュアル_容量確保契約管理_別<br>冊」を確認の上、検索条件を入力         |
| 契約締結日                               | yyyy/mm/dd形式で入力してください。             |                                                      |
| 実需給年度                               | 半角数字で入力してください。                     |                                                      |
| 事業者コード                              | <u>半角英数字で入力してください。</u><br>0011     |                                                      |
| 参加登録申請者名                            | 全角または半角文字で入力してください。       株式会社0011 |                                                      |
| ステータス                               | ステータスを指定してください。                    |                                                      |
| Copyright OCCTO. All Rights R       | eserved.                           | 検索                                                   |
|                                     |                                    |                                                      |

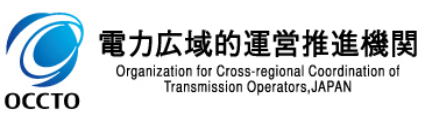

### 3章 容量確保契約書の確認・修正

### (1)アクセス方法

оссто

③契約書一覧に契約書情報の検索結果が表示されます。 容量確保契約書の確認・修正依頼をする場合、対象情報の[選択]ラジオボタンにチェックを入れた後、[契約書確認]をクリックしてください。 容量確保契約書の確認・修正依頼が可能な情報は、契約書のステータスが「確認依頼中」となっている情報です。

|       |                                                                    |                                         | · □ ×<br>俞☆戀 <sup>(1)</sup>         |
|-------|--------------------------------------------------------------------|-----------------------------------------|-------------------------------------|
|       | 容量市場システム                                                           | ログイン日時:2020/08/09 16:47<br>ユーザ名:事業者 敬一郎 | lグアウト 🔨                             |
|       | 契約書一覧画面                                                            |                                         |                                     |
|       | ↑ TOP > 容量確保契約 > 容量確保契約情報管理 > 契約書一覧画面                              | ,                                       |                                     |
|       | 契約種別区分が「容量確保契約書になっていること                                            |                                         |                                     |
|       | 1 - 1 件 (全1件) <t< td=""><td><br/></td><td>契約<br/>◆</td></t<>       | <br>                                    | 契約<br>◆                             |
|       | ● 0000000105 容量確保契約書 確認依賴中 2025 0C11 株式会社0C11                      | 2020/03/05                              | 17,900                              |
|       | ステータスが「確認依頼」                                                       | 中」になっていること                              |                                     |
| 対象「碍り |                                                                    |                                         |                                     |
|       |                                                                    |                                         |                                     |
|       |                                                                    | [契約書確認]を <b>/</b>                       | クリック                                |
|       | () ノンオ ボタン (こ デ エッツンを入入 1 についていていていていていていていていていていていていていていていていていていて | [契約書確認]を<br>(SV地力                       | <mark>クリック</mark><br>契約費詳細          |
|       | 1 - 1 件 (全1件)       <<                                             | [契約書確認]を<br>CSV出力                       | <mark>クリック</mark><br>契約費詳細<br>契約費確認 |

### (2)容量確保契約書の確認・修正依頼

①契約書詳細画面が表示されます。

容量確保契約書を確認した後、契約情報にて確認結果修正依頼有無を指定してください。 確認結果修正依頼有無に「有」を指定した場合、確認結果修正依頼事項を入力してください。

| <b>(</b> )0  | ♀ ← 🔒 ¢ 🛛 箯 契約書詳細画面                       | ×                                       | - □ ×<br>命☆戀®            |
|--------------|-------------------------------------------|-----------------------------------------|--------------------------|
| 容量市場システム     |                                           | ログイン日時:2020/08/09 16:47<br>ユーザ名:事業者 政一部 | <u>םלדטר 🔨 🔨 🗸 בער ד</u> |
|              | 刘伟超欲望 > 现约金一墅画面 > 现约金詳細画面                 |                                         |                          |
|              | UNATES - X XUIVE Semin X XUIVES - 1000000 |                                         |                          |
|              |                                           |                                         |                          |
| 契約情報         |                                           |                                         |                          |
| 契約種別区分       | 容量確保契約書                                   |                                         |                          |
| 契約番号         | 000000105                                 |                                         |                          |
| 実需給年度        | 2025                                      |                                         |                          |
| 事業者コード       | 0011                                      |                                         |                          |
| 参加登録申請者名     | 株式会社0011                                  |                                         |                          |
| 契約締結日        | yyyy/mm/dd形式で入力してください。<br>2020/03/05      |                                         |                          |
| 容量確保契約容量[kw] | 17,900                                    | 確認結果修正依頼有無を指定                           |                          |
| ステータス        | 確認依頼中                                     |                                         |                          |
| 確認結果修正依賴有無   | 確認結果修正依頼有無を指定してください。<br>● 無 ○ 有           |                                         |                          |
| 確認結果修正依賴事項   | 全角または半角文字で入力してください。                       |                                         |                          |
| 契約書(本紙)      | 容量確保契約書 本紙-pdf                            |                                         |                          |
| 契約書(別紙)      | 容量確保契約書 別紙.pdf                            | 確認結果修正依頼有無に「有」を指定した場合<br>依頼事項を入力        | È.                       |
| 事業者へのコメント    | 全角または半角文字で入力してください。<br>契約内容の確認依頼です。       |                                         | ~                        |

# 3章 容量確保契約書の確認・修正

#### (2) 容量確保契約書の確認・修正依頼

оссто

②電源等情報の契約内容を確認する場合、対象契約電源等情報一覧にて、確認対象情報の[選択]ラジオボタンにチェックを入れて、 [電源等詳細参照]をクリックしてください。

|                        | = /                     |                   |                | ロダイント  | 日時:2020/03/09 16:47 「 | n Mark       |
|------------------------|-------------------------|-------------------|----------------|--------|-----------------------|--------------|
| 谷里巾場シスプ                |                         |                   |                | ב      | ザ名:事業者 敬→郎 └          | <u> 1979</u> |
|                        |                         |                   |                |        |                       |              |
|                        | 梁約 > 谷重帷床架約隋報官理 > 契約者一覧 | [画团 > 契約者詳細画团     |                |        |                       |              |
|                        |                         |                   |                |        |                       |              |
|                        |                         |                   |                |        |                       |              |
| 」<br>対象契約電源等           | 情報一覧                    |                   |                |        |                       |              |
|                        |                         |                   |                |        |                       |              |
| 選 電源等                  | ◆ 電源等の名称                | ₩<br>◆            | │容量を提供する<br>◆│ |        |                       |              |
| び 減り塗ち<br>・ 0000000180 | 安定電源Ⅰ                   | -54A<br>000000097 | 电線等の区方         |        | 8 900                 | [[KW]        |
|                        | 安定電源1                   | 0000000037        | 安定電源           | 85,000 | 5,000                 | ;            |
|                        | 安定電源Ⅲ                   | 000000000         | 安定電源           | 85.000 | 4.000                 |              |
|                        | XX2 8/// 1              | 00000000          |                | 00,000 | 1,000                 |              |
| 象情報の[選択]               | ]ラジオボタンにチェックを入          | n3                |                |        |                       |              |
| 象情報の[選択]               | ]ラジオボタンにチェックを入          | n3                |                |        |                       |              |
| 象情報の[選択]               | ]ラジオボタンにチェックを入          | n3                |                | [電源    | <u>等詳細参照]をク</u>       | <u>יוויי</u> |
| 象情報の[選択]               | ]ラジオボタンにチェックを入          | n3                |                | [電源等   | 等詳細参照]をク              | יוויי        |

### 3章 容量確保契約書の確認・修正

#### (2) 容量確保契約書の確認・修正依頼

③対象契約電源等情報一覧にて、[電源等詳細参照]をクリックした場合、契約書電源等詳細画面が表示されます。 電源等情報の契約内容の確認が終わったら、[戻る]をクリックして、契約書詳細画面に戻ります。

| 4       |                                   | - D<br>合び @ \$P\$P\$#\$P\$#\$###### X ① ② ② ② ③ ③ ③ ③ ③ ③ ③ ③ ③ ③ ③ ③ ③ ③ ③ ③ | ×<br>§ 🙂 | Æ     | م (ج)                                 | < ≜ C / @ \$P\$100000000000000000000000000000000000 | - □ ×        |
|---------|-----------------------------------|-------------------------------------------------------------------------------|----------|-------|---------------------------------------|-----------------------------------------------------|--------------|
| ·<br>容: | 量市場システム                           | ログイン日時:2020/03/03 18:47<br>ユーザ名: 海菜者: 約一郎                                     | ^        | 容     | 量市場システム                               | ログイン日時:2020/03/03 16:47<br>ユーザな: 海業者 約一郎            | <u>ログアウト</u> |
|         | 契約書電源等詳細画面                        |                                                                               | _        | 3.    | 契約書電源等詳細画面                            |                                                     |              |
|         | ■ TOP > 容量確保契約 > 容量確保契約情報管理 > 契約書 | 一覧画面 > 契約書詳細画面 > 契約書電源等詳細画面                                                   |          | ×II n | ↑ TOP > 容量確保契約 > 容量確保契約情報管理 > 契約書     | 3 範画面 > 契約書詳細画面 > 契約書電源等詳細画面                        |              |
|         |                                   |                                                                               |          | -     |                                       |                                                     |              |
|         | 契約情報                              |                                                                               |          |       | 契約単価[円/k#]                            | 86,000                                              |              |
|         | 契約種別区分                            | 容量確保契約書                                                                       |          |       | メインオークションの契約単価[円/k型] 米                | 半角鉄芋で入力してください。<br>86000                             |              |
|         | 契約番号                              | 000000105                                                                     |          |       | 調達オークションの契約単価[円/k#] *                 | <u>半角数字で入力してください。</u><br>0                          |              |
|         | 実需給年度                             | 2025                                                                          | -        |       | 容量確保契約容量[k#]                          | 8.900                                               |              |
|         | 事業者コード                            | 0011                                                                          | -        |       | メインオークションの容量確保契約容量[k#] 米              | 半角数字で入力してください。<br> 8800                             |              |
|         | 参加登録申請者名                          | 株式会社0011                                                                      |          |       | 調達オークションの容量確保契約容量[k#] 米               | 半角数字で入りしてください。<br>0                                 |              |
|         | ステータス                             | 確認依頼中                                                                         | -        |       | 経過措置控除容量[k#]                          | 対象外                                                 |              |
|         |                                   |                                                                               |          |       | 容量確保契約金額[円]                           | 785,400,000                                         |              |
|         | 電源等情報                             |                                                                               |          |       | 約定総額[円]                               | 785,400,000                                         |              |
|         | 電源等識別番号                           | 000000160                                                                     |          |       | 経過措置控除額[円]                            |                                                     |              |
|         | 電源等の名称                            | 安定電源Ⅰ                                                                         |          |       | 経済的ペナルティ等控除額[円]                       | 0                                                   |              |
|         | 符号化名称                             | 000000097                                                                     |          |       | アセスメント対象容量[k#]                        | 8,900                                               |              |
|         | 容量を提供する電源等の区分                     | 安定電源                                                                          | ~        |       | <b>戻</b> る                            |                                                     |              |
|         |                                   |                                                                               | 1        |       | Copyright OCCTO. All Rights Reserved. | 酒等情報の契約内容の確認が終わったら                                  | ~            |
|         |                                   |                                                                               |          |       |                                       |                                                     |              |
|         |                                   | <これ以降の項目は右へ>                                                                  |          |       |                                       | そる」をクリック                                            |              |

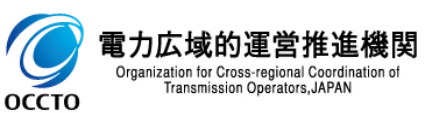

#### (2) 容量確保契約書の確認・修正依頼

④契約書の確認結果を登録する場合、[確認]をクリックしてください。
 入力内容に誤りがあった場合は、エラーメッセージが表示されるので、エラーメッセージに基づき①に戻って修正を行ってください。
 契約書情報の確認結果の登録をやめる場合、[戻る]をクリックしてください。

| $\leftarrow$  | ٢                                                          | - م             | 🔒 🖒 🎯 契約書詳細画面 | × |                       |                               | -<br>ŵ              | □ ×<br>☆ ﷺ 🙂 |
|---------------|------------------------------------------------------------|-----------------|---------------|---|-----------------------|-------------------------------|---------------------|--------------|
| 7量容<br>契<br>へ | <b>市場システム</b><br>約書詳細画面<br><sup>*</sup> TOP > 容量確保契約 > 容量確 | ₩¥契約情報管理 > 契約書一 | 覧画面 > 契約書詳細画面 |   | D5                    | イン日時:2020/03/09<br>ユーザ名:事業者 敬 | 18:47<br>→郎 ログアウト   | ^            |
| آ<br>چ        | 契約書変更履歴一覧                                                  |                 |               |   |                       |                               |                     |              |
| 管             | 管理<br>幸<br>更新者ID キ<br>ステー                                  | ↑               | 電源等<br>義別播号   | : | ◆ 変更前契約<br>単価[円/k₩] ◆ | 変更後契約<br>単価[円/k₩] ◆           | 変更前容量<br>確保契約容量[k#] | ÷            |
|               |                                                            |                 |               |   | 51,000                | 03,000                        | · · · ·             |              |
|               |                                                            |                 |               |   |                       |                               |                     |              |
| 書情朝<br>5]をクリ  | <sub>報の確認結果の</sub><br>Jyp                                  | の登録をやめ          | る場合、          |   | 契約書の<br>[確認]を         | 確認結果<br>クリック                  | を登録する               | 場合、          |
|               |                                                            | J               |               |   |                       |                               | L                   |              |
|               | <                                                          |                 |               |   |                       |                               |                     | >            |
|               | <b>反</b>                                                   |                 |               |   |                       |                               | ā                   | >            |

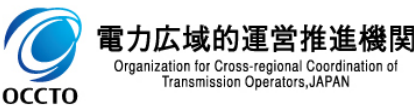

### 3章 容量確保契約書の確認・修正

#### (2) 容量確保契約書の確認・修正依頼

⑤契約書詳細画面にて、[確認]をクリックした場合、契約書確認画面が表示されます。 契約書の確認結果を登録する場合、[実行]をクリックしてください。 入力内容に誤りがあった場合は、エラーメッセージが表示されるので、エラーメッセージに基づき①に戻って修正を行ってください。 入力内容を修正する場合は、[戻る]をクリックし、①に戻って修正を行ってください。

|                       | ○ ▲ ○ ③ 契約号権認識面 ×                      | - □ ×<br>슈☆戀 🧐 |   |                     |                     |               |                 |                     |                    |                        |                       |                         |
|-----------------------|----------------------------------------|----------------|---|---------------------|---------------------|---------------|-----------------|---------------------|--------------------|------------------------|-----------------------|-------------------------|
| 学量市場システム              | ログイン日時:2020/03/03 16:47                | <u>ログアウト</u>   | ~ |                     |                     |               |                 |                     |                    |                        |                       |                         |
| 契約書確認画面               | ユニリロ・東来有 秋二郎                           |                |   |                     |                     |               |                 |                     |                    |                        |                       |                         |
| TOP > 容量確保契約 > 容量     | 新保契約情報管理 > 契約書一覧画面 > 契約書詳細画面 > 契約書確認画面 |                |   |                     |                     | 0 - 8 4       |                 |                     |                    |                        |                       | - 🗆 X                   |
| info₊regist.confirm : | 下記の情報で登録します。よろしいですか。                   |                |   | <u> </u>            | _,                  |               | '♥ 契約著確認風面      | ×                   |                    | ログイ                    | ン日時:2020/08/09 16:4   |                         |
|                       |                                        |                |   | 合 里中 場 ノス           | 7-14<br>16          |               |                 |                     |                    | 2                      | レーザ名:事業者 敬一郎          |                         |
| 兴彩师報                  |                                        |                |   | ▲ TOP > 容量確(        | R契約 > 容量確保契約情報      | 報管理 > 契約書一覧画面 | > 契約書詳細画面 > 契約書 | 確認画面                |                    |                        |                       |                         |
| 契約種別区分                | 容量確保統的書                                |                |   | info.regi           | st.confirm : 下記の情   | 報で登録します。よろし   | しいですか。          |                     |                    |                        |                       |                         |
| 契約番号                  | 000000105                              |                |   | 対象契約電源部             | Υ情報──覧              |               |                 |                     |                    |                        |                       |                         |
| 実需給年度                 | 2025                                   |                |   | 電源等識別<br>番号         | * 電源等の名称            | ◆ 符号化名称       | 容量を提供する 電源等の区分  | ◆<br>契約単価<br>[円/k♥] | 各量確保契<br>約容量[k₩]   | ◆ 経過措置控 ◆<br>除容量[k₩] ◆ | 宇星確保契約<br>全額[円]<br>第1 | Pセスメント<br>◆<br>排象容量[k#] |
| 事業者コード                | 0011                                   |                |   | 0000000160          | 安定電源I               | 0000000097    | 安定電源            | 86,                 | 300 8,9            | 00 対象外                 | 765,400,000           | 8,900                   |
|                       |                                        |                |   | 0000000161          | 安定電源Ⅱ               | 000000098     | 安定電源            | 85,                 | 000 5,0<br>000 4,0 | 00 対象外<br>00 対象外       | 425,000,000           | 5,000                   |
| 参加登録申請者名              | 株式会社0011                               |                |   |                     |                     |               |                 |                     |                    |                        |                       |                         |
| 契約締結日                 | 2020/03/05                             |                |   |                     |                     |               |                 |                     |                    |                        |                       |                         |
| 容量確保約容量[kl]           | 17,900                                 |                |   |                     |                     |               |                 |                     |                    |                        |                       |                         |
| ステータス                 | 広城産認中(修正無)                             |                |   |                     |                     |               |                 |                     |                    |                        |                       |                         |
| 作成理由                  |                                        |                |   |                     |                     |               |                 |                     |                    |                        |                       |                         |
| 確認結果修正依頼有無            | ●煮○有                                   |                |   |                     |                     |               |                 |                     |                    |                        |                       |                         |
| 確認結果修正依賴事項            |                                        |                |   |                     | ,                   |               |                 |                     |                    |                        |                       |                         |
| 契約書(本紙)               | 容量確保契約書_本紙.pdf                         |                |   |                     | 入力                  | 」内容を          | 修正する場           | 易合、                 |                    |                        |                       |                         |
| 契約書(別紙)               | 容量確保契約書。別紙.edf                         |                |   |                     | [戻る                 | る]をクリッ        | ク               |                     |                    |                        |                       |                         |
| 事業者へのコメント             | 契約内容の確認依頼です。                           |                |   | 反 使 Convright 00010 | All Rights Reserved |               |                 |                     | i                  |                        |                       |                         |
|                       |                                        |                | / | copyright coord.    |                     | •             |                 |                     |                    |                        | - (                   |                         |
|                       | くこれ以降の頃目                               | は石へ>           | 1 |                     |                     |               | +               | //L == -            | T ==               |                        |                       |                         |
|                       |                                        |                |   |                     |                     |               | 契               | 約書の                 | 唯認結                | 果を登録                   | りる場合                  | î.                      |
|                       |                                        |                |   |                     |                     |               | []              | €行]を                | クリック               |                        |                       |                         |

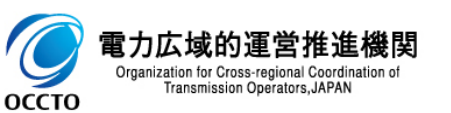

#### (2) 容量確保契約書の確認・修正依頼

⑥処理完了メッセージが表示されます。容量確保契約書の確認・修正依頼が完了です。

|                                       | - □ ×<br>公公袋 🧐                                |   |  |  |  |  |  |  |  |  |  |
|---------------------------------------|-----------------------------------------------|---|--|--|--|--|--|--|--|--|--|
| 容量市場システム                              | ログイン日時:2020/03/09 18:47<br>ユーザ名:事業者 敬一郎 ログアウト | ^ |  |  |  |  |  |  |  |  |  |
| 2 完了画面                                |                                               |   |  |  |  |  |  |  |  |  |  |
|                                       |                                               |   |  |  |  |  |  |  |  |  |  |
| 処理が正常に完了しました。                         |                                               |   |  |  |  |  |  |  |  |  |  |
| 操作を継続したい場合は、メニューから選択して操作を継続してください。    |                                               |   |  |  |  |  |  |  |  |  |  |
|                                       |                                               |   |  |  |  |  |  |  |  |  |  |
|                                       |                                               |   |  |  |  |  |  |  |  |  |  |
|                                       |                                               |   |  |  |  |  |  |  |  |  |  |
|                                       |                                               |   |  |  |  |  |  |  |  |  |  |
|                                       |                                               |   |  |  |  |  |  |  |  |  |  |
|                                       |                                               |   |  |  |  |  |  |  |  |  |  |
|                                       |                                               |   |  |  |  |  |  |  |  |  |  |
|                                       |                                               |   |  |  |  |  |  |  |  |  |  |
|                                       |                                               |   |  |  |  |  |  |  |  |  |  |
|                                       |                                               |   |  |  |  |  |  |  |  |  |  |
|                                       |                                               |   |  |  |  |  |  |  |  |  |  |
| Copyright OCCTO. All Rights Reserved. |                                               | ~ |  |  |  |  |  |  |  |  |  |
| <                                     | >                                             |   |  |  |  |  |  |  |  |  |  |

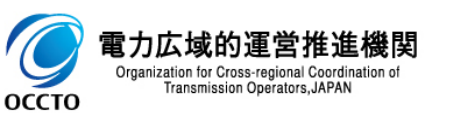

### (3)メール通知

契約書の確認結果を登録した場合、通知メールが送信されます。
 メールの内容については、「容量市場システムマニュアル」容量確保契約管理\_別冊」を確認してください。

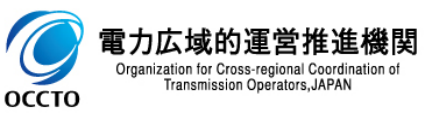

容量確保契約書の確認・修正は以上です。

### (1)アクセス方法

変更契約書の確認・修正依頼を行います。 広域機関が契約書の確認を依頼した後、オークション参加資格事業者に通知メールが送信されます。 メールの内容については、「容量市場システムマニュアル」容量確保契約管理\_別冊」を確認してください。 変更契約書の確認・修正依頼が可能な情報は、契約書のステータスが「確認依頼中」となっている情報です。

#### [容量確保契約]のリンク画面の[容量確保契約情報管理]をクリック、 または、画面左上部のメニューから、[容量確保契約情報管理]をクリックしてください。

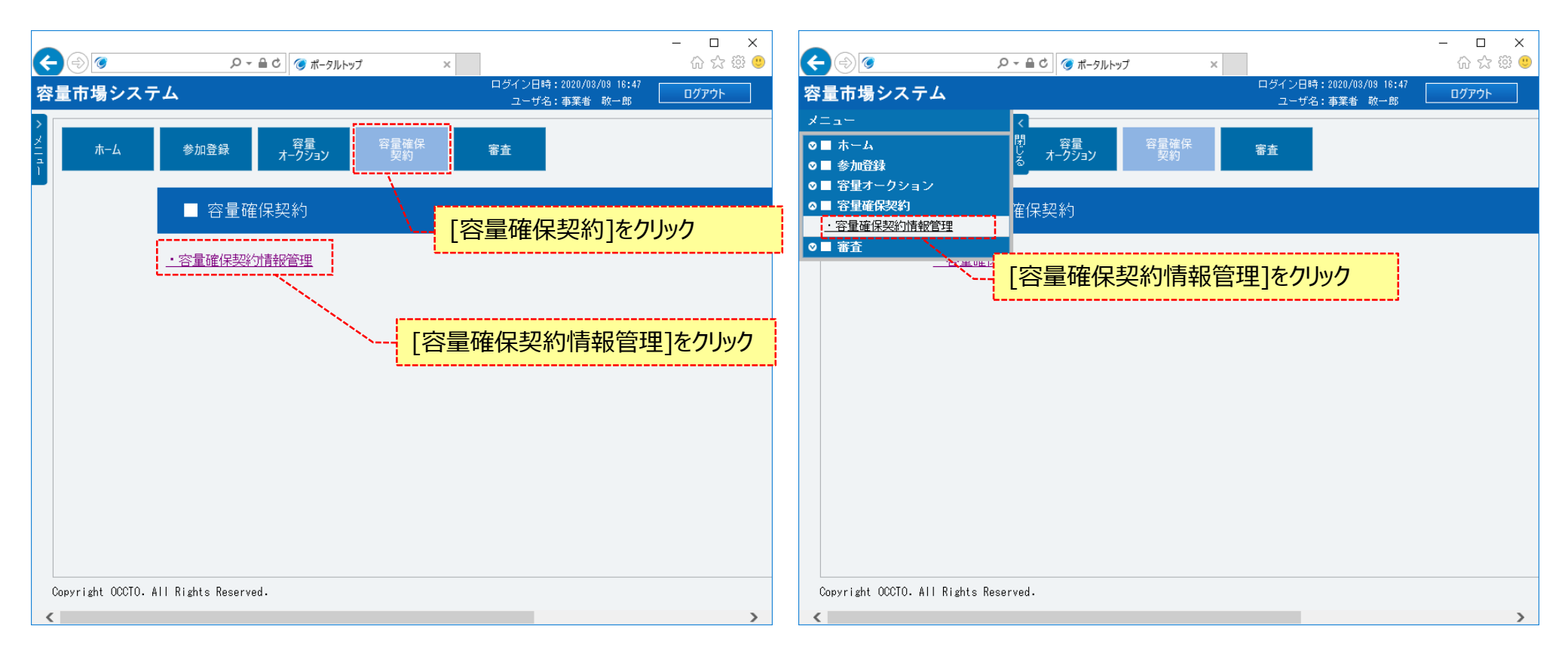

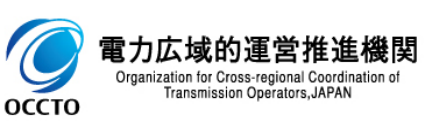

### (1)アクセス方法

#### ②契約書一覧画面が表示されます。

「容量市場システムマニュアル\_容量確保契約管理\_別冊」を確認の上、対象の検索条件を入力してください。 検索条件を入力した後、[検索]をクリックしてください。

| < ∂ ⊘                       | . ♀ ▼ 🔒 ♂ 🧭 契約書一覧画面 🛛 🗙                | - □ ×<br>企会感 @                                |
|-----------------------------|----------------------------------------|-----------------------------------------------|
| 容量市場システム                    |                                        | ログイン日時:2020/08/10 16:45<br>ユーザ名:事業者、敬一郎 ログアウト |
| 契約書一覧画面 ↑ TOP > 容量確保契約 > 容量 | 確保契約情報管理 > 契約書一覧直面                     | 「容量市場システムマニュアル_容量確保契約管理_別<br>冊」を確認の上、検索条件を入力  |
| 契約締結日                       | yyyy/mm/dd形式で入力してください。                 |                                               |
| 実需給年度                       | 半角数字で入力してください。                         |                                               |
| 事業者コード                      | 半角英数字で入力してください。<br>0C11                |                                               |
| 参加登録申請者名                    | 全角または半角文字で入力してください。           株式会社0011 |                                               |
| ステータス                       | ステータスを指定してください。                        |                                               |
| Copyright OCCTO. All Rights | Reserved.                              | 検索                                            |
|                             |                                        | 検索条件を入力後、[検索]をクリック                            |

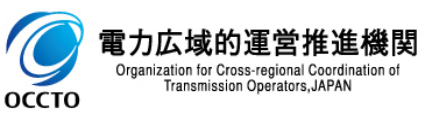

### (1)アクセス方法

③契約書一覧に契約書情報の検索結果が表示されます。 変更契約書を確認・修正依頼をする場合、対象情報の[選択]ラジオボタンにチェックを入れた後、[契約書確認]をクリックしてください。 変更契約書の確認・修正依頼が可能な情報は、契約書のステータスが「確認依頼中」となっている情報です。

| ~                |                |              |                 |                         |                 |                                      |                                       |
|------------------|----------------|--------------|-----------------|-------------------------|-----------------|--------------------------------------|---------------------------------------|
| 市場システム           | 4              |              |                 |                         |                 | ログイン日時:2020/03/10 16<br>ユーザ名:事業者 敬一郎 | ::45<br>BB ログアウト へ                    |
| 約書一覽画面           |                |              |                 |                         |                 |                                      |                                       |
| TOP > 容量確保契約     | り > 容量確保契約  静暇 | 管理 > 契約書一覧画面 |                 |                         |                 |                                      |                                       |
|                  |                |              |                 |                         |                 |                                      |                                       |
| 契約書一覧            |                | 契約種          | <b>動区分</b> が    | が「変更                    | 契約書 になっていること    |                                      |                                       |
| - 2 件(全2件)       | /              |              |                 |                         |                 |                                      |                                       |
| · 契約番号           | + 契約種別区分       | ◆ ステータス      | ◆ 実需給           | ◆<br>事業者<br>コード         | ◆ 参加登録申請者名      | ◆ 契約                                 | <ul> <li></li></ul>                   |
| 0000000105       | 容量確保契約書        | 締結済          | 2025            | 0011                    | 株式会社0011        | 2020/03/06                           | 17,900                                |
| 0000000112       | 変更契約書          | 確認依頼中        | 2025            | 0011                    | 株式会社0011        | 2020/03/10                           | 16,900                                |
| $\mathbf{N}$     |                | $\sim$       | 7=              | カフもに                    | 変えたあっしとやっていてく   | <br>ل                                |                                       |
| $\sim$           |                | <b>`</b>     | ステー             | ツスル11                   | 唯誌113枳甲」となりしいると | C                                    |                                       |
| •                |                |              |                 |                         |                 |                                      |                                       |
| $\sim \sqrt{-1}$ |                |              | Ĺ               |                         |                 |                                      | 3                                     |
|                  |                |              | L               |                         |                 |                                      |                                       |
|                  |                | ·            |                 |                         |                 |                                      |                                       |
|                  | 対象[選           | 選択]ラジオボ      | 「タンにチェ          | ックを入                    | .กร             |                                      |                                       |
|                  | 対象[選           | 選択]ラジオボ      | 、タンにチェ          | ックを入                    | .กร             |                                      |                                       |
|                  | 対象[選           | 選択]ラジオボ      | 「タンにチェ          | ッ <b>ク</b> を入           | .กร             |                                      | 3                                     |
|                  | 対象[通           | 選択]ラジオボ      | 、タンにチェ          | ックを入                    | .113            |                                      |                                       |
|                  | 対象[選           | 選択]ラジオボ      | マクンにチェ          | ックを入                    | .กร             |                                      | 3                                     |
|                  | 対象[選           | 選択]ラジオボ      | 「タンにチェ          | ックを入                    | .173            |                                      | 3                                     |
|                  | 対象[递           | 選択]ラジオボ      | 「タンにチェ          | ックを入                    | .113            |                                      | 3                                     |
|                  | 対象[選           | 選択]ラジオボ      | マンにチェ           | ックを入                    | .กร             |                                      | 3                                     |
|                  | 対象[選           | 選択]ラジオボ      | 、タンにチェ          | ックを入                    | .กร             |                                      | J<br>==刃1左/11111/1                    |
| - 2 件 (全2件)      | 対象[递           | 選択]ラジオボ      | ダタンにチェ          | <b>ックを入</b><br>初↓ ⟨前へ   | .れる             | [契約書確                                | ===」<br>言認]をクリック                      |
| - 2 件 (全2件)      | 対象[選           | 選択]ラジオボ      | 、<br>タンにチェ<br>、 | <b>ックを入</b><br>初   〈前へ  | .れる             | [契約書確                                | 」<br>記]をクリック<br>sv曲カ <sup>契約費詳細</sup> |
| - 2 件 (全2件)      | 対象[選           | 選択]ラジオボ      | 、タンにチェ          | <b>ックを入</b><br>初    <前へ | .れる             | [契約書確<br>]                           | 」<br>認]をクリック<br>sv曲カ<br>契約費詳細         |

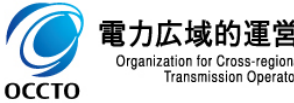

#### ①契約書詳細画面が表示されます。

変更契約書を確認した後、契約情報にて、確認結果修正依頼有無を指定してください。 確認結果修正依頼有無に「有」を指定した場合、確認結果修正依頼事項を入力してください。

|                                |                                                                                     | ログイン日時:2020/03/10_16:45 |       |
|--------------------------------|-------------------------------------------------------------------------------------|-------------------------|-------|
| 里印场フステム                        |                                                                                     | ユーザ名:事業者 敬一郎            | 10775 |
| 欠約者計111回回   ↑ TOP > 公量確保契約 > 公 | <b>县ශ/⊊辺线州基路管理 &gt; 辺线力金一覧雨雨 &gt; 辺约力金洋絵画雨雨</b>                                     |                         |       |
|                                | THE WORLD TIME TO NOT BEEN AND BEEN AND BEEN AND AND AND AND AND AND AND AND AND AN |                         |       |
|                                |                                                                                     |                         |       |
| 契約情報                           |                                                                                     |                         |       |
|                                |                                                                                     |                         |       |
| 契約種別区分                         | 変更契約書                                                                               |                         |       |
| 却約番号                           | 0000000112                                                                          |                         |       |
|                                |                                                                                     |                         |       |
| 実需給年度                          | 2025                                                                                |                         |       |
|                                |                                                                                     |                         |       |
| 事業者コード                         | 0C11                                                                                |                         |       |
| 参加登録申請者名                       | 林式会社0011                                                                            |                         |       |
|                                |                                                                                     |                         |       |
| 契約締結日                          | 2020/03/10                                                                          |                         |       |
|                                |                                                                                     |                         |       |
| 容量確保契約容量[kw]                   | 16,300                                                                              |                         |       |
| ステータス                          | 確認依頼中                                                                               |                         | ;     |
|                                | 全角または半角な字で入力してくたさい。 催認結果修止依頼有知                                                      | 無を指定                    |       |
| 作成理由                           | 電源等情報の契約単価や契約容量を変更する。                                                               |                         |       |
| r                              |                                                                                     |                         |       |
| 確認結果修正依頼有無                     | 確認結果修正依頼有無を指定してください。<br>◎ 無 ○ 有                                                     |                         |       |
|                                | 全角または半角文字で入力してくたさい。                                                                 |                         |       |
| 確認結果修正依頼事項                     |                                                                                     |                         |       |
| L                              |                                                                                     |                         |       |
| 契約書(本紙)                        | <u> </u>                                                                            |                         |       |
| 契約書 (別紙)                       | · · · · · · · · · · · · · · · · · · ·                                               | 黒に「有」を指定し               | た場合   |
|                                |                                                                                     |                         |       |
|                                | 契約内容の確認依頼です。                                                                        |                         |       |

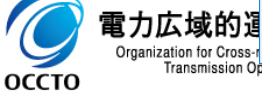

#### ②書類を提出する場合、変更契約時の提出書類一覧にて、ファイルをアップロードしてください。

|                                  |                                                                                                    | ログイン日時:2020/03/10 17:34 | - □ ×<br>☆☆☺☺                                                                                                    |                                                                                                    |
|----------------------------------|----------------------------------------------------------------------------------------------------|-------------------------|----------------------------------------------------------------------------------------------------|----------------------------------------------------------------------------------------------------|
| 容量市場システム                         |                                                                                                    | ユーザ名:事業者 敬一郎            |                                                                                                    |                                                                                                    |
| > 天秋り音計和回回 ↑ TOP > 容量確保契約 > 容量確保 | 契約  翻管理 > 契約書一覧画面 > 契約書詳細画面                                                                                                    |                         |                                                                                                    |                                                                                                    |
| 変更契約時の提出書類一覧                     |                                                                                                    |                         |                                                                                                    |                                                                                                    |
| 変更契約時の提出書類                       | アップロードする添付ファイルを選択してください。         ファイル選択       変更契約時提出書類2.pdf         ファイル選択       ファイル選択         ファイル       書類を提出する場合、         ファイル       ファイル送択]をクリック         ファイルが選択されていません。       ファイルが選択されていません。         ファイルが選択されていません。       ファイルが選択されていません。 |                         | 747           747           747           747           747           747           747           747           747           747           747           747           747 | 選択した添付ファイル(画面に表示している<br>ファイル名)をクリアする場合、<br>[クリア]をクリック                                                                                                    |
|                                  |                                                                                                    |                         |                                                                                                    | <ul> <li>※アップロード時の制限事項</li> <li>● アップロード可能なファイルの拡張子は<br/>「pdf,csv,xls,xlsx」です。</li> <li>● アップロード可能なファイルサイズの上限<br/>は4MBです。</li> <li>● 最大5ファイルまでアップロード可能です。</li> </ul> |

 ● アップロードファイル名(ファイルパス除く /拡張子含む)の最大文字数は、50文 字です。

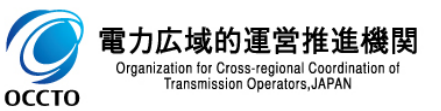

#### ③提出済書類を削除する場合、変更契約時の登録済添付ファイル一覧にて、 対象ファイルの[削除]チェックボックスにチェックを入れてください。

|   |                  |                               |           | × |                  |                  | - D  | ×<br>88 @ |
|---|------------------|-------------------------------|-----------|---|------------------|------------------|------|-----------|
| 容 | 量市場システム          |                               |           | ~ | ログイン日時:<br>フーザ名: | 2020/03/10 17:34 | 00 🔍 |           |
| > | 契約書詳細画面          |                               |           |   |                  |                  |      |           |
| ž | ↑ TOP > 容量確保契約 > | 容量確保契約  靜服管理 > 契約書一覧画面        | > 契約書詳細画面 |   |                  |                  |      |           |
| ī |                  |                               |           |   |                  |                  |      |           |
|   |                  |                               |           |   |                  |                  |      |           |
|   | 変更契約時の登録済添       | 約ファイル―覧                       |           |   |                  |                  |      |           |
|   | 削除 No. 変更多       | 窓約時の提出書類                      |           |   |                  |                  |      |           |
|   | ☑ 1 変更勢          | 码的時提出書類.pdf                   |           |   |                  |                  |      |           |
|   |                  | 1日1112文書第五次山公-                | +         |   |                  |                  |      |           |
|   | \                | (近山))<br>「「一」<br>たっした。」<br>わて | りつ场口、     |   |                  |                  |      |           |
|   |                  | テエックを入れる                      |           |   |                  |                  |      |           |
|   |                  |                               |           |   |                  |                  |      |           |
|   |                  |                               |           |   |                  |                  |      |           |
|   |                  |                               |           |   |                  |                  |      |           |
|   |                  |                               |           |   |                  |                  |      |           |
|   |                  |                               |           |   |                  |                  |      |           |
|   |                  |                               |           |   |                  |                  |      |           |
|   |                  |                               |           |   |                  |                  |      |           |
|   |                  |                               |           |   |                  |                  |      |           |
|   |                  |                               |           |   |                  |                  |      |           |
|   |                  |                               |           |   |                  |                  |      |           |
|   | <                |                               |           |   |                  |                  | )    | •         |
|   |                  |                               |           |   |                  |                  |      |           |

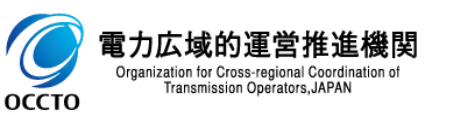

#### ④電源等情報の契約内容を確認する場合、対象契約電源等情報一覧にて、確認対象情報の[選択]ラジオボタンにチェックを入れて、 [電源等詳細参照]をクリックしてください。

| 谷里巾場ン人丁    |                          |              |         |               | ユーザ名:事業者 敬一   | 郎 ロクアウト  |
|------------|--------------------------|--------------|---------|---------------|---------------|----------|
|            | 契約 > 容量確保契約情報管理 > 契約書一覧顧 | ■面 > 契約書詳細画面 |         |               |               |          |
| 1          |                          |              |         |               |               |          |
|            |                          |              |         |               |               |          |
| 対象契約電源等性   | 情報一覧                     |              |         |               |               |          |
| 選 電源等      |                          | 符号化          | 容量を提供する | 契約単価          | 容量確保          | 経過措置     |
| 択 識別番号     | ◆ 電源等の名称                 | ◆<br>名称      | 電源等の区分  | ◆<br>[円/k₩] ◆ | →<br>契約容量[k♥] | 控除容量[k₩] |
| O000000160 | 安定電源I                    | 000000097    | 安定電源    | 79,000        | 7,900         | 対象       |
| 000000161  | 安定電源Ⅱ                    | 000000098    | 安定電源    | 85,000        | 5,000         | 対象       |
| 000000166  | 安定電源Ⅲ                    | 000000099    | 安定電源    | 85,000        | 4,000         | 対象       |
| श情報の[選択    | !]ラジオボタンにチェックを           | 入れる          |         |               |               |          |
| v情報の[選択    | !]ラジオボタンにチェックを           | 入れる          |         |               |               |          |

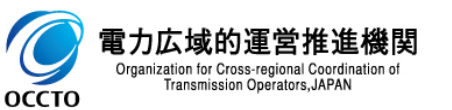

#### (2)変更契約書の確認・修正依頼

⑤対象契約電源等情報一覧にて、[電源等詳細参照]をクリックした場合、契約書電源等詳細画面が表示されます。 電源等情報の契約内容の確認が終わったら、[戻る]をクリックして、契約書詳細画面に戻ります。

|                                                   | ○ ~ 品 C ● 契約音電源等詳細画面 ×                      | - □ ×<br>☆☆©     | ¢    | م ال                                       | → ▲ C ④ 契約音電源等詳細画面 ×                    | - □ ×   |
|---------------------------------------------------|---------------------------------------------|------------------|------|--------------------------------------------|-----------------------------------------|---------|
| <b>容量市場システム</b>                                   | ログイン日時 : 2020/03/10 17:34<br>ユーザ名:事業者 - 敬一郎 | <u> ログアウト ^ </u> | 容    | 量市場システム                                    | ログイン日時:2020/08/10 17:84<br>ユーザ名:事業者 殺一郎 | ログアウト / |
| 契約書電源等詳細画面                                        |                                             |                  | 2 -  | 契約書電源等詳細画面                                 |                                         |         |
| 10.5 容量確保認為 > 容量確保認為 ) 容量確保認為 ) 容量確保認為 ) 許能管理 > ; | 级/注着一致重面 > 5以/注意详细画面 > 5以)注意《游寺详彩画面面        |                  | XI n | 100 > 容量确保契約 > 容量確保契約 ) 容量確保契約 前於管理 > 契約 通 | ■ ● ● ● ● ● ● ● ● ● ● ● ● ● ● ● ● ● ● ● |         |
| 契約情報                                              |                                             |                  |      | 契約単価[円/k#]                                 | 79,000                                  |         |
| 契約種別区分                                            | 変更契約書                                       |                  |      | メインオークションの契約単価[円/kW] *                     | 半角数字で入力してください。<br>78000                 |         |
| 契約番号                                              | 0000000112                                  |                  |      | 調達オークションの契約単価[円小1] *                       | 半角鉄子で入力してください。<br>0                     |         |
| 実需給年度                                             | 2025                                        |                  |      | 容量確保契約容量[k#]                               | 7,900                                   |         |
| 李業者コード                                            | 0011                                        |                  |      | メインオークションの容量確保契約容量[k]] *                   | 半角数字で入力してください。<br>7800                  |         |
| 参加登録申請者名                                          | 株式会社0011                                    |                  |      | 調達オークションの容量確保契約容量[kl] *                    | 半角数字で入力してください。<br>0                     |         |
| ステータス                                             | 確認依賴中                                       |                  |      | 経過措置控除容量[k#]                               | 対象外                                     |         |
|                                                   |                                             |                  |      | 容量確保契約金額[円]                                | 624,100,000                             |         |
| 電源等情報                                             |                                             |                  |      | 約定総額[円]                                    | 624,100,000                             |         |
| 電源等識別番号                                           | 000000160                                   |                  |      | 経過措置控除額[円]                                 |                                         |         |
| 電源等の名称                                            | 安定電源1                                       |                  |      | 経済的ペナルティ等控除額[円]                            | 0                                       |         |
| 符号化名称                                             | 000000087                                   |                  |      | アセスメント対象容量[k]]                             | 7,900                                   |         |
| 容量を提供する電源等の区分                                     | 安定電源                                        |                  |      | 戻る                                         |                                         |         |
|                                                   | くこれ以降の項目                                    | は右へ> /           | C    | opyright OCCTO. All Rights Reserved.<br>[月 | 源等情報の契約内容の確認が終わったら、<br>そろ]をクリック         |         |

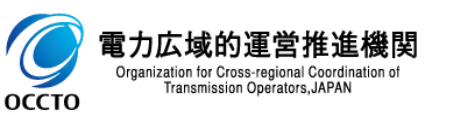

電力広域|

оссто

#### (2)変更契約書の確認・修正依頼

⑥契約書の確認結果を登録する場合、[確認]をクリックしてください。 入力内容に誤りがあった場合は、エラーメッセージが表示されるので、エラーメッセージに基づき①に戻って修正を行ってください。 契約書情報の確認結果の登録をやめる場合、[戻る]をクリックしてください。

| 茗                    | ← (④) Ø<br>察量市場 %                  | システム       |                | <u>۽</u> - ۵              | ▶ C 🥑 契約書詳           | 細画面 ×  |         | ログイ                 | ン日時:2020/03/10 17<br>ーザタ・東業者 数一月 | ি ☆<br>7:34<br><sub>PR</sub> ログアウト |
|----------------------|------------------------------------|------------|----------------|---------------------------|----------------------|--------|---------|---------------------|----------------------------------|------------------------------------|
| >                    | 契約書詳                               | 細画面        |                |                           |                      |        |         |                     |                                  | α <b>ρ</b>                         |
| ×11-1                | ↑ TOP > 5                          | 容量確保契約 >   | 容量確保契約  薛      | 2管理 > 契約書一                | <u>覧画面 &gt; 契約書詳</u> | 細面面    |         |                     |                                  |                                    |
|                      | ·                                  |            |                |                           |                      |        |         |                     |                                  |                                    |
|                      | 契約書変                               | 変更履歴一覧     |                |                           |                      |        |         |                     |                                  |                                    |
|                      | 管理<br>枝番                           | 更新者ID ¢    | 変更前<br>ステータス ◆ | 変更後<br>ステータス <sup>◆</sup> | 電源等<br>歳別番号 ◆        | 電源等の名称 | ¢ .     | 変更前契約<br>単価[円/k型] ◆ | 変更後契約<br>単価[円/k₩] ◆              | 変更前容量<br>確保契約容量[k]]                |
|                      | 2                                  | A420000280 | 広域確認中<br>(修正無) | 確認依頼中                     |                      |        |         |                     |                                  |                                    |
|                      | 1                                  | U070000300 | 確認依頼中          | 広域確認中<br>(修正無)            | 0000000160           | 安定電源I  |         | 86,000              | 79,000                           | 8,9                                |
|                      | 1                                  | U070000300 | 確認依頼中          | 広域確認中<br>(修正無)            | 0000000161           | 安定電源Ⅱ  |         | 85,000              | 85,000                           | 5,0                                |
|                      | 1                                  | 0070000300 | 確認依頼中          | 広域確認中<br>(修正無)            | 0000000166           | 安定電源Ⅲ  |         | 85,000              | 85,000                           | 4,(                                |
|                      |                                    |            |                |                           |                      |        |         |                     |                                  |                                    |
| <u>これ書</u> で<br>戻る]を | 情報の<br>をクリック                       | 確認結        | 果の登録           | をやめるち                     | 易合、                  |        | 其<br>[1 | 契約書の確<br>確認]をクレ     | 認結果を登                            | 登録する場合                             |
| 契約書<br>戻る]を          | 情報の <sup>4</sup><br>2<br>クリック<br>く | 確認結!       | 果の登録           | をやめる場                     | 易合、                  |        | !<br>[1 | 2約書の確<br>確認]をクリ     | 認結果を登<br>ック                      | 登録する場合                             |

#### (2)変更契約書の確認・修正依頼

⑦契約書詳細画面にて、[確認]をクリックした場合、契約書確認画面が表示されます。 契約書の確認結果を登録する場合、[実行]をクリックしてください。 入力内容に誤りがあった場合は、エラーメッセージが表示されるので、エラーメッセージに基づき①に戻って修正を行ってください。 入力内容を修正する場合は、[戻る]をクリックし、①に戻って修正を行ってください。

| < ∂ ⊘                 | - □                                           | ×<br>3 🙂 |                 |                            |                |                        |        |                               |          |                                       |                                                                                                    |
|-----------------------|-----------------------------------------------|----------|-----------------|----------------------------|----------------|------------------------|--------|-------------------------------|----------|---------------------------------------|----------------------------------------------------------------------------------------------------|
| 容量市場システム              | ログイン日時:2020/03/10 17:34<br>ユーザタ:海棠者 政一郎 ログアウト | ^        |                 |                            |                |                        |        |                               |          |                                       | - 🗆 ×                                                                                                    |
| 契約書確認画面               | and solution of the                           |          |                 |                            | ۍ b≞ - Q       | 🦻 契約書確認画面              | ×      |                               |          |                                       | ☆ ☆ 🥴 🙂                                                                                                    |
| ↑ TOP > 容量確保契約 > 容量確  | 保契约翰陀智理 > 契約書一覧画面 > 契約書詳細画面 > 契約書確認画面         |          | 容量市場シス          | テム                         |                |                        |        |                               |          | ロクイン日時:2020/03/10 17:<br>ユーザ名:事業者 敬一朗 | 84 ወグアウト                                                                                                    |
| info.regist.confirm : | 下記の情報で登録します。よろしいですか。                          |          | > 契約書確認画        | 面                          |                |                        |        |                               |          |                                       |                                                                                                    |
|                       |                                               |          | 🗧 🏦 TOP > 容量確   | 保契約 > 容量確保契約情報             | 管理 > 契約書一覧画面 > | > 契約書詳細画面 > 契約書        | 確認面面   |                               |          |                                       |                                                                                                    |
| 契約情報                  |                                               |          | ) info.regi     | ist.confirm : 下記の情報        | 暇で登録します。よろし    | いですか。                  |        |                               |          |                                       |                                                                                                    |
| 契約種別区分                | 变更契约者                                         | _        | 変更契約時の;         | 登録済添付ファイル一覧                |                |                        |        |                               |          |                                       |                                                                                                    |
| 契約番号                  | 0000000112                                    | _        | 削除 No.<br>☑ 1   | 変更契約時の登録済添<br>変更契約時提出書類。p  | 村ファイル<br>df    |                        |        |                               |          |                                       |                                                                                                    |
| 実需給年度                 | 2025                                          |          |                 |                            |                |                        |        |                               |          |                                       |                                                                                                    |
| 事業者コード                | 0011                                          |          |                 |                            |                |                        |        |                               |          |                                       |                                                                                                    |
| 参加登録申請者名              | 株式会社0011                                      |          | 対象契約電源          | 等情報一覧                      |                |                        |        |                               |          |                                       |                                                                                                    |
| 契約締結日                 | 2020/03/10                                    |          | 電源等識別<br>15日    | <ul> <li>電源等の名称</li> </ul> | ◆ 符号化名称        | ◆ 容量を提供する              | ◆ 契約単価 | ◆ 容量確保契                       | ◆ 経過措置控  | ◆ 容量確保契約                              | アセスメント                                                                                                    |
| 容量確保契約容量[k\]]         | 16,300                                        |          | 0000000160      | 安定電源 I<br>安定電源 I           | 000000097      | 電源等の区分<br>安定電源<br>安定電源 | 7      | \$969 ±1873<br>9,000<br>5.000 | 7,900 \$ | 1家外 624,100,00<br>は象外 425,000,00      | 7,900 5,000                                                                                                    |
| ステータス                 | 広域確認中(修正無)                                    |          | 000000166       | 安定電源Ⅱ                      | 000000099      | 安定電源                   | 8      | 5,000                         | 4,000 3  | 才象外 340,000,00                        | 4,000                                                                                                    |
| 作成理由                  | 電源等情報の契約単価や契約容量を変更する。                         |          |                 |                            |                |                        |        |                               |          |                                       |                                                                                                    |
| 確認結果修正依賴有無            | ◎無○有                                          |          |                 |                            |                |                        |        |                               |          |                                       |                                                                                                    |
| 確認結果修正依賴事項            |                                               |          |                 |                            |                |                        |        |                               |          |                                       |                                                                                                    |
| 契約書(本紙)               | 変更契約書_本紙-pdf                                  |          |                 | · 7 +                      | 内容を修           | を正するは                  | 믿스     |                               |          |                                       |                                                                                                    |
| 契約書(別紙)               | 変更契約書。別紙.pdf                                  |          |                 |                            | 5]をクリッ         | ≥Ⅲ,◎◎<br>ク             |        |                               |          |                                       |                                                                                                    |
| 事業者へのコメント             | 契約内容の確認依頼です。                                  |          | 戻る              |                            | <u>[]</u>      |                        |        |                               |          |                                       | 実行                                                                                                    |
|                       |                                               | <u> </u> | Copyright OCCTO | . All Rights Reserved.     |                |                        |        |                               |          |                                       | and a second second sec |
|                       | 고려비망하프마니누구                                    |          |                 |                            |                |                        |        |                               |          | í                                     |                                                                                                    |
|                       | くごれ以降の項目は石へ>                                  | 1        |                 |                            |                | 契                      | 約書の    | の確認約                          | 詰果を登     | 録する場                                  | 合、                                                                                                    |

[実行]をクリック

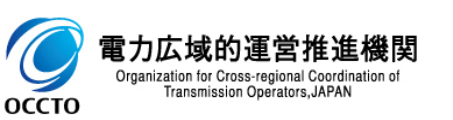

⑧処理完了メッセージが表示されます。変更契約書の確認・修正依頼が完了です。

| <   |                                                 | -<br>ŵ | ロ<br>公 総 | ×<br>3 🙂 |
|-----|-------------------------------------------------|--------|----------|----------|
| 容   | ログイン日時:2020/03/10 17:34<br><b>2一</b> ザ名:事業者 敬一郎 | ログアウト  |          | ^        |
| >   | 完了画面                                            |        |          |          |
| ХĮч |                                                 |        |          | -1       |
|     | 処理が正常に完了しました。                                   |        |          |          |
|     | 操作を継続したい場合は、メニューから選択して操作を継続してください。              |        |          |          |
|     |                                                 |        |          |          |
|     |                                                 |        |          |          |
|     |                                                 |        |          |          |
|     |                                                 |        |          |          |
|     |                                                 |        |          |          |
|     |                                                 |        |          |          |
|     |                                                 |        |          |          |
|     |                                                 |        |          |          |
|     |                                                 |        |          |          |
|     |                                                 |        |          |          |
|     |                                                 |        |          |          |
|     | Copyright OCCTO. All Rights Reserved.           |        |          | ~        |
|     |                                                 |        | >        |          |

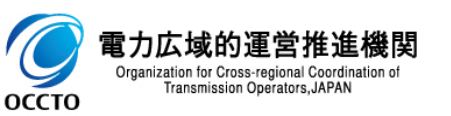

### (3)メール通知

契約書の確認結果を登録した場合、通知メールが送信されます。
 メールの内容については、「容量市場システムマニュアル」容量確保契約管理\_別冊」を確認してください。

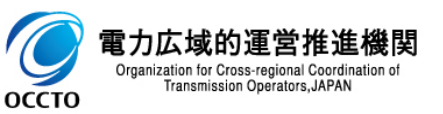

変更契約書の確認・修正は以上です。

### (1)アクセス方法

解約合意書の確認・修正依頼を行います。 広域機関が契約書の確認を依頼した後、オークション参加資格事業者に通知メールが送信されます。 メールの内容については、「容量市場システムマニュアル\_容量確保契約管理\_別冊」を確認してください。 解約合意書の確認・修正依頼が可能な情報は、契約書のステータスが「確認依頼中」となっている情報です。

#### [容量確保契約]のリンク画面の[容量確保契約情報管理]をクリック、 または、画面左上部のメニューから、[容量確保契約情報管理]をクリックしてください。

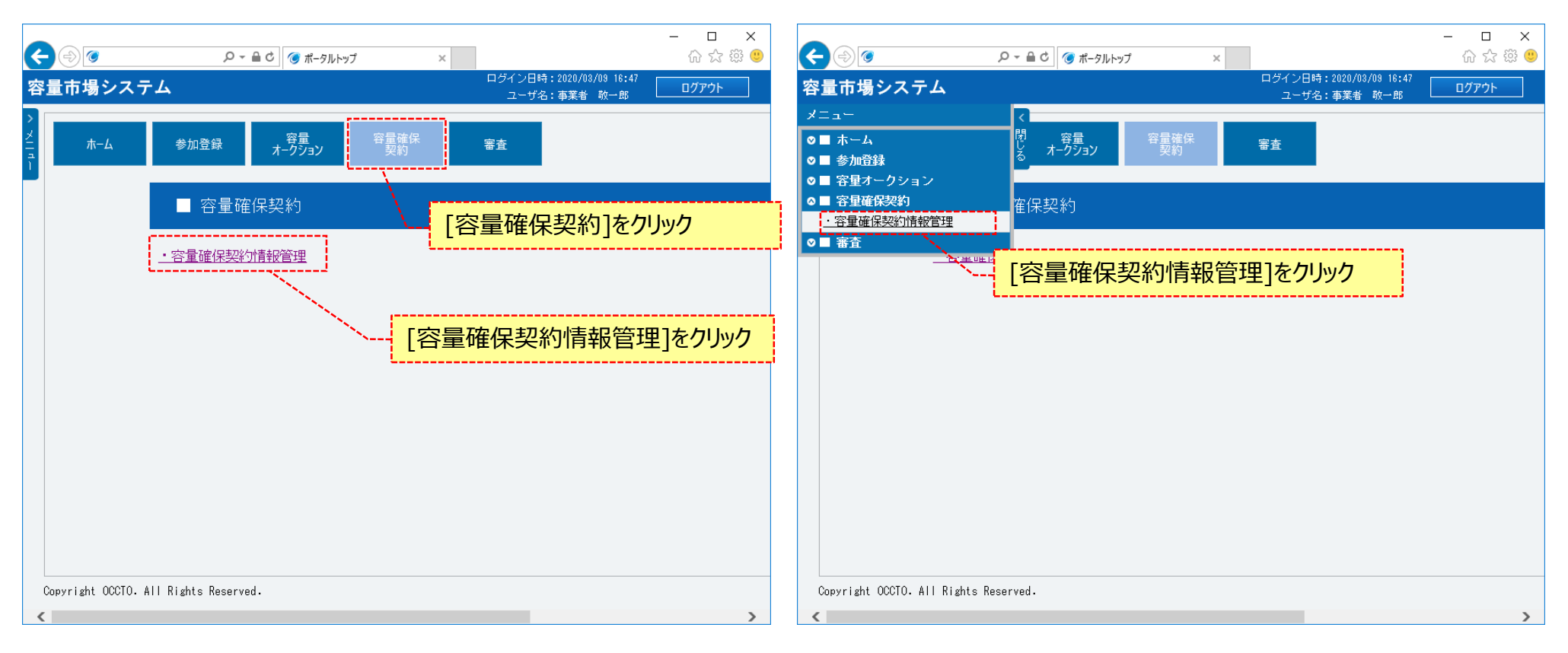

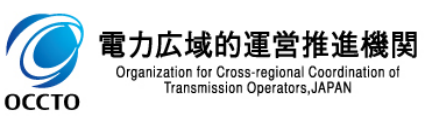

### (1)アクセス方法

#### ②契約書一覧画面が表示されます。

「容量市場システムマニュアル\_容量確保契約管理\_別冊」を確認の上、対象の検索条件を入力してください。 検索条件を入力した後、[検索]をクリックしてください。

| ←           |                                   | P ➤ 量 C     受 契約書一覧画面 ×            |                | ー ロ ×                                |  |
|-------------|-----------------------------------|------------------------------------|----------------|--------------------------------------|--|
| > ×  -<br>- | 契約書一覧画面 ↑ TOP > 容量確保契約 > 容量確保契約   | N静般管理 > 契約書一覧画面                    | 「容量市場<br>冊」を確認 | 場システムマニュアル_容量確保契約管理_別<br>忍の上、検索条件を入力 |  |
|             | 契約締結日                             | yyyy/mm/dd形式で入力してください。             |                |                                      |  |
|             | 実需給年度                             | 半角数字で入力してください。                     |                |                                      |  |
|             | 事業者コード                            | 半角英数字で入力してください。<br>0C11            |                |                                      |  |
|             | 参加登録申請者名                          | 全角または半角文字で入力してください。       株式会社0011 |                |                                      |  |
|             | ステータス                             | ステータスを指定してください。<br>▼               |                |                                      |  |
|             |                                   |                                    |                | 検索                                   |  |
| C           | öpyright OCCTO. All Rights Reserv | ved.                               |                |                                      |  |
|             |                                   |                                    |                | 検索条件を入力後、[検索]をクリック                   |  |

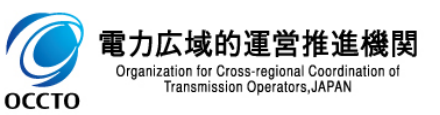

### (1)アクセス方法

③契約書一覧に契約書情報の検索結果が表示されます。 解約合意書を確認・修正依頼をする場合、対象情報の[選択]ラジオボタンにチェックを入れた後、[契約書確認]をクリックしてください。 解約合意書の確認・修正依頼が可能な情報は、契約書のステータスが「確認依頼中」となっている情報です。

| 市場システム            | 4              |             |                          |                                                       | ログイン日時:20  | 20/03/10 19:40  | ログアウト 🔨                                            |
|-------------------|----------------|-------------|--------------------------|-------------------------------------------------------|------------|-----------------|----------------------------------------------------|
| 欧洲書一覧画面           |                |             |                          |                                                       |            | 1967 B 0X 140 4 |                                                    |
| <br>TOP > 容量確保契約  | □ > 容量確保契約情報管5 | 理 > 契約書一覧画面 |                          |                                                       |            |                 |                                                    |
|                   |                |             |                          |                                                       |            |                 |                                                    |
|                   |                |             |                          |                                                       |            |                 |                                                    |
|                   |                |             |                          |                                                       |            |                 |                                                    |
| 契約書一覧             |                |             |                          |                                                       |            |                 |                                                    |
| 1 2 /4 ( ^ 2 /4 ) |                | 却約種         | 힌고수차                     | 「敏約へ音書」にかっ                                            | ていスマレ      |                 |                                                    |
| n = 3 1+ (±31+)   | /              | 关利性         | 페스기까                     | 所刊口息音」にな)                                             | Charc      |                 | 312/131/6                                          |
| 些<br>契約番号         | + 契約種別区分       |             | *   <sub>在 @</sub> *   _ | ◆ 参加登録申請者名                                            | ¢          |                 | 重確は未突約」<br>まに↓ψ1 ◆                                 |
|                   | 容量確保契約書        | 締結済         | 2025 00                  | 211 株式会社0011                                          | 202        | 0/03/06         | 17,900                                             |
| 0 0000000112      | 変更契約書          | 締結済         | 2025 00                  | 011 株式会社0011                                          | 202        | 0/03/10         | 16,900                                             |
| 0000000114        | 解約合意書          | 確認依頼中       | 2025 00                  | 011 株式会社0011                                          | 202        | 0/03/10         | 16,900                                             |
|                   |                |             |                          |                                                       |            |                 | -                                                  |
|                   |                |             | 7 25                     | タスが「確認依頼                                              | 中」となっていること |                 |                                                    |
| \<br>\;           | 対象[選択]         | ラジオボタンに     | シーー スラ                   | -−タスが「確認依頼<br>、れる                                     | 中」となっていること |                 |                                                    |
| - 3 件 (全3件)       | 対象[選択]         | ラジオボタンに     | く<br>そエックを入              | - ータスが「確認依頼<br>、れる<br><m< 1=""  ="" 最後="" 次へ=""></m<> | 中」となっていること | ]書確認]           | <u>און איז איז איז איז איז איז איז איז איז איז</u> |

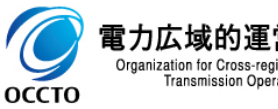

### (2) 解約合意書の確認・修正依頼

①契約書詳細画面が表示されます。

解約合意書を確認した後、契約情報にて、確認結果修正依頼有無を指定してください。 確認結果修正依頼有無に「有」を指定した場合、確認結果修正依頼事項を入力してください。

| F    | $ \bigcirc                                   $ | - □                                            | ×<br>锁 🙂 |
|------|------------------------------------------------|------------------------------------------------|----------|
| 容    | 量市場システム                                        | ログイン日時:2020/03/10 19:40<br>ユーザ名:事業者 歌一郎 ログアウト  | ^        |
| >    | 契約書詳細画面                                        |                                                |          |
| 2    | ☎ TOP > 容量確保契約 > 容量確保契約                        | · / 辩释管理 > 契約書──貧画面 > 契約書詳細画面                  |          |
|      |                                                |                                                |          |
|      | 契約情報                                           |                                                |          |
|      |                                                |                                                |          |
|      | 契約種別区分                                         | 解約合意書                                          |          |
|      | 契約番号                                           | 000000114                                      |          |
|      | 実需給年度                                          | 2025                                           |          |
|      | 事業者コード                                         | 0011                                           |          |
|      | 参加登録申請者名                                       | 株式会社0011                                       |          |
|      | 契約締結日                                          | yyyy/m/dd形式で入力してください。<br>2020/03/10            |          |
|      | 容量確保契約容量[kw]                                   | 16,000 確認結果修正依頼有無を指定 確認結果修正依頼有無を指定             |          |
|      | ステータス                                          | 確認依賴中                                          |          |
|      | 確認結果修正依頼有無                                     | 確認結果修正依頼有無を指定してくださし。<br>● 無 ○ 有                |          |
|      | 確認結果修正依賴事項                                     | 全角または半角文字で入力してください。                            |          |
|      | 契約書(本紙)                                        | 解約合意書 本紙.pdf                                   | Ξ.,      |
|      | 事業者へのコメント                                      | 全角または半角文字で入力してください。<br>契約内容の確認依頼です。<br>体頼事項を入力 |          |
| 0.10 |                                                |                                                | ×        |

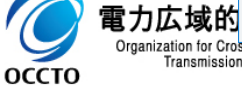

### (2)解約合意書の確認・修正依頼

#### ②変更契約の時、提出した書類を確認する場合、対象ファイルをクリックしてください。

| K | (                                                                                                    | - □<br>分公袋 | ×<br>}} (!) |
|---|----------------------------------------------------------------------------------------------------|------------|-------------|
| 容 | ログイン日時:2020/03/10 19:40<br>学量市場システム<br>ユーザ名:事業者 政一郎                                                                                                    | ログアウト      | ^           |
|   | マクク言詳細画面     2-rf2: 事業4 №-#       マクク言詳細画面     100 > 容量確保設的解除管理 > 契約書「和画面 > 契約書詳細画面       変更契約曲の登録高添付ファイル一覧     2       変更契約回り提出書類     2       変更契約の時、提出した書類を確認する場合、<br>対象ファイルをクリック |            |             |
|   |                                                                                                    |            |             |

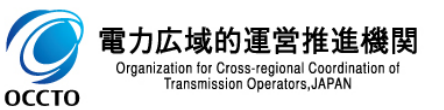

### (2)解約合意書の確認・修正依頼

#### ③電源等情報の契約内容を確認する場合、対象契約電源等情報一覧にて、確認対象情報の[選択]ラジオボタンにチェックを入れて、 [電源等詳細参照]をクリックしてください。

| $\square \bigcirc \bigcirc$ | Ø + B ¢                  | 契約書詳細面面  | ×                  |        |                   | - □ ×<br>命☆際 ®         |
|-----------------------------|--------------------------|----------|--------------------|--------|-------------------|------------------------|
|                             |                          |          |                    |        | ログイン日時:2020/08/10 | 19:40                  |
| 「里巾场ンステム                    |                          |          |                    |        | ユーザ名:事業者 敬-       | -®                     |
| 契約書評細画面                     |                          |          |                    |        |                   |                        |
| ■ TOP > 容量確保契約              | > 容量確保契約情報管理 > 契約書一覧画面 > | 契約書詳細曲面  |                    |        |                   |                        |
|                             |                          |          |                    |        |                   |                        |
|                             |                          |          |                    |        |                   |                        |
| 対象契約電源等情報                   | <u></u> 턉                |          |                    |        |                   |                        |
|                             |                          |          |                    |        |                   |                        |
| 選電源等                        | 電源等の名称                   | ◆ 符号化    | 容量を提供する<br>◆       | ◆ 契約単価 | 容量確保              | 経過措置                   |
| 択 識別番号                      |                          | 名称       | 電源等の区分             | [円/k♥] | 契約容量[k]]          | 控除容量[k♥]               |
|                             | 安定電源Ⅰ                    | 0000000  | 17 女定電源<br>18 安宁電源 | /9,000 | 7,900             |                        |
|                             | 安定電源Ⅲ                    | 00000000 | 39 安定電源<br>39 安定電源 | 85,000 | 4,000             | 対象外                    |
|                             |                          |          |                    |        | .,,               | . 1.50/1               |
| _LL                         |                          |          |                    |        |                   |                        |
| 青報の[選択]:                    | ラジオボタンにチェックを入れ           | าจ       |                    |        |                   |                        |
|                             |                          |          |                    |        |                   |                        |
|                             |                          |          |                    |        |                   |                        |
|                             |                          |          |                    |        |                   |                        |
|                             |                          |          |                    |        |                   |                        |
|                             |                          |          |                    |        |                   |                        |
|                             |                          |          |                    |        |                   |                        |
|                             |                          |          |                    |        |                   |                        |
|                             |                          |          |                    |        |                   |                        |
|                             |                          |          |                    |        | [電源等詳紙            | 1参照]をクリック              |
|                             |                          |          |                    |        | [電源等詳紙            | <mark>1参照]をクリック</mark> |
|                             |                          |          |                    |        | [電源等詳紙            | <mark>1参照]をクリック</mark> |
| <                           |                          |          |                    |        | [電源等詳紙            | 時に見ていた。                |
| <                           |                          |          |                    |        | [電源等詳紙            | 日参照]をクリック              |

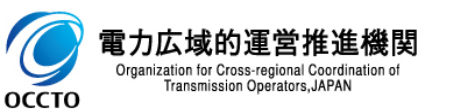

#### (2) 解約合意書の確認・修正依頼

④対象契約電源等情報一覧にて、[電源等詳細参照]をクリックした場合、契約書電源等詳細画面が表示されます。 電源等情報の契約内容の確認が終わったら、[戻る]をクリックして、契約書詳細画面に戻ります。

| م @                                    | - ロ<br>・ 自 c) 🖉 契約者電源等評細画面 × 💦 🖓 公司           | × •              | م ک                                         | - D<br>- 合 《 Stope要求等并把细画页 ×             | ×<br>3 () |
|----------------------------------------|-----------------------------------------------|------------------|---------------------------------------------|------------------------------------------|-----------|
| 容量市場システム                               | ログイン日時:2020/03/10 13:40<br>ユーザ名:事業者 敬一郎 ログアウト | <mark>^</mark> 쪽 | <b>驿量市場システム</b>                             | ログイン日時:2020/03/10 18:40<br>ユーザ名: 事業者 歌一郎 |           |
| 契約書電源等詳細画面                             |                                               | - 2              | 契約書電源等詳細画面                                  |                                          | _         |
| ■ TOP > 容量確保契約 > 容量確保契約 新校管理 > 契約<br>1 | 出一 <b>时</b> 通面 > 契約律許利通面 > 契約律者」原始許利通面        |                  | TOP > 容量確保契約 > 容量確保契約 新設管理 > 契約             | 8—14通回 > 契约通针和通回 > 契约通道》等时和通回            |           |
| 契約情報                                   |                                               |                  | 契約単価[円/k型]                                  | 79,000                                   |           |
| 契約種別区分                                 | 解約合意書                                         |                  | メインオークションの契約単価[円/kW] *                      | 半角数子で入力してください。<br>79000                  |           |
| 契約番号                                   | 000000114                                     |                  | 調達オークションの契約単価[円小1] *                        | *角動子で入力してください。<br>0                      |           |
| 実需給年度                                  | 2025                                          |                  | 容量確保契約容量[k#]                                | 7,900                                    |           |
| 事業者コード                                 | 0011                                          |                  | メインオークションの客量確保契約容量[kl] <sub>※</sub>         | 半期数字で入力してください。<br>7900                   |           |
| 参加登録申請者名                               | 株式会社0011                                      |                  | 調達オークションの容量確保契約容量[kW] *                     | 半月娘子で入力してください。                           |           |
| ステータス                                  | 確認依賴中                                         |                  | 経過措置控除容量[k#]                                | 対象外                                      |           |
|                                        |                                               |                  | 容量確保契約金額[円]                                 | 624,100,000                              |           |
| 電源等情報                                  |                                               |                  | 約定総額[円]                                     | 624,100,000                              |           |
| 電源等識別番号                                | 000000160                                     |                  | 経過措置控除額[円]                                  |                                          |           |
| 電源等の名称                                 | 安定電源!                                         |                  | 経済的ペナルティ等控除額[円]                             | 0                                        |           |
| 符号化名称                                  | 000000097                                     |                  | アセスメント対象容量[k#]                              | 7.900                                    |           |
| 容量を提供する電源等の区分                          | 安定電源                                          | ~ 🖊              | 戻る                                          |                                          |           |
|                                        | <これ以降の項目は右へ>                                  | / [              | Copyright OCCIO. All Rights Reserved.<br>[月 | 源等情報の契約内容の確認が終わったら、<br>戻る]をクリック          |           |

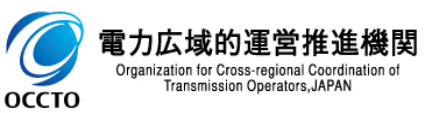

#### (2) 解約合意書の確認・修正依頼

⑤契約書の確認結果を登録する場合、[確認]をクリックしてください。 入力内容に誤りがあった場合は、エラーメッセージが表示されるので、エラーメッセージに基づき①に戻って修正を行ってください。 契約書情報の確認結果の登録をやめる場合、[戻る]をクリックしてください。

|                                |                                           |                          | - ロ ×<br>命 ☆ 頌 (                        |
|--------------------------------|-------------------------------------------|--------------------------|-----------------------------------------|
| 容量市場シスラ                        | <del>-</del> Т                            |                          | ログイン日時:2020/08/10 19:40<br>ユーザ名:事業者 敬一郎 |
| <b>契約書詳細画面</b><br>↑ 10P > 容量確保 | 2%約 > 容量確保契約1請報管理 > 契                     | 約書一覧画面 > 契約書詳細画面         |                                         |
| 契約書変更履歷                        | -覧                                        |                          |                                         |
| 管理<br>◆ 更新者<br>枝番              | ID ◆ <mark>変更前 な更後</mark><br>ステータス ◆ ステータ | ◆ 電源等 ◆<br>歳別番号 ◆ 電源等の名称 | ◆ 変更前契約                                 |
|                                |                                           |                          |                                         |
|                                |                                           |                          |                                         |
|                                |                                           |                          |                                         |
|                                |                                           |                          |                                         |
| 書情報の確認<br>]をクリック               | 認結果の登録をや                                  | める場合、                    | 契約書の確認結果を登録する場合、<br>[確認]をクリック           |
|                                |                                           |                          |                                         |
|                                |                                           |                          |                                         |
| 戻る                             |                                           |                          | 確認                                      |
|                                |                                           |                          |                                         |

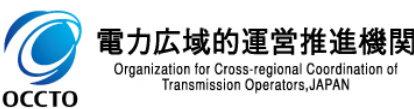

### 39

#### (2) 解約合意書の確認・修正依頼

⑥契約書詳細画面にて、[確認]をクリックした場合、契約書確認画面が表示されます。 契約書の確認結果を登録する場合、[実行]をクリックしてください。 入力内容に誤りがあった場合は、エラーメッセージが表示されるので、エラーメッセージに基づき①に戻って修正を行ってください。 入力内容を修正する場合は、[戻る]をクリックし、①に戻って修正を行ってください。

| < ⊕ ⊘                        | ク ~ 品で 愛 契約書確認率面 ×                     | - □ ×<br>俞☆戀 <sup>(9</sup>              |   |                          |                                          |                              |                     |                  |                    |                    |                                          |                                                                                                    |
|------------------------------|----------------------------------------|-----------------------------------------|---|--------------------------|------------------------------------------|------------------------------|---------------------|------------------|--------------------|--------------------|------------------------------------------|----------------------------------------------------------------------------------------------------|
| 容量市場システム<br>契約書確認画面          |                                        | ログイン日時:2020/03/10 13:40<br>ユーザ名:事業者 敬一郎 | ` |                          |                                          |                              |                     |                  |                    |                    |                                          | - 🗆 ×                                                                                                    |
| 10P > 容量確保契約 > 容量確保契約 > 容量確( | 保契約1靜膠管理 > 契約書一覧画面 > 契約書詳経画面 > 契約書確認画面 |                                         |   |                          |                                          | 5 <b>≞</b> ≁ Q               | 🌀 契約書確認画面           | ×                |                    | -                  | ペントロ時・9090/09/10 19-40                   | 슈 ☆ <sup>@</sup> U                                                                                                    |
| info.regist.confirm : "      | 下記の情報で登録します。よろしいですか。                   |                                         |   | 容量市場シス<br>、契約書確認画        | テム<br>面                                  |                              |                     |                  |                    |                    | 24 2日94:2020/03/10 13:40<br>ユーザ名:事業者 敬一郎 | D779F                                                                                                    |
| 契約情報                         |                                        |                                         |   | ▲ TOP > 容量確<br>info-regi | R契約 > 容量確保契約情解<br>st.confirm : 下記の情報     | 役管理 > 契約書一覧画面<br>報で登録します。よろ! | > 契約書詳細画面 > 契約書     | 擁護通面             |                    |                    |                                          |                                                                                                    |
| 契約種別区分                       | 解約合意書                                  |                                         |   |                          |                                          |                              |                     |                  |                    |                    |                                          |                                                                                                    |
| 契約番号                         | 000000114                              |                                         |   | 変更契約時の<br>御除 No.         | 登録済添付ファイル一覧<br>変更契約時の登録済法                | たけファイル                       |                     |                  |                    |                    |                                          |                                                                                                    |
| 実需給年度                        | 2025                                   |                                         |   | □ 1<br>□ 2               | <u>添付ファイル3.pdf</u><br>変更契約時提出書類2         | <u>pdf</u>                   |                     |                  |                    |                    |                                          |                                                                                                    |
| 事業者コード                       | 0011                                   |                                         |   |                          |                                          |                              |                     |                  |                    |                    |                                          |                                                                                                    |
| 参加登録申請者名                     | 株式会社0011                               |                                         |   |                          |                                          |                              |                     |                  |                    |                    |                                          |                                                                                                    |
| 契約締結日                        | 2020/03/10                             |                                         |   | 対象契約電源等情報一覧              |                                          |                              |                     |                  |                    |                    |                                          |                                                                                                    |
| 容量確保契約容量[k¥]                 | 16,900                                 |                                         |   | 電源等識別<br>番号              | <ul> <li>電源等の名称</li> <li>密密電流</li> </ul> | ◆ 符号化名称                      | ◆ 容量を提供する<br>電源等の区分 | ◆ 契約単価<br>(円/k#] | ◆ 容量確保契<br>約容量[k#] | ◆ 経過措置控<br>除容量[kt] | ◆ <sup>容量確保契約</sup><br>◆ 金額[円] ◆         | アセスメント<br>対象容量[k♥]<br>7 000                                                                                                    |
| ステータス                        | 広城確認中(修正無)                             |                                         |   | 0000000161               | 安定電源I<br>安定電源Ⅲ<br>安定電源Ⅲ                  | 0000000098                   | 安定電源 安定電源           | 85               | i,000 5            | ,000               | 外 425,000,000<br>外 340,000,000           | 5,000                                                                                                    |
| 作成理由                         |                                        |                                         |   |                          |                                          |                              |                     |                  |                    |                    |                                          |                                                                                                    |
| 確認結果修正依賴有無                   | ●無○有                                   |                                         |   |                          |                                          |                              |                     |                  |                    |                    |                                          |                                                                                                    |
| 確認結果修正依賴事項                   |                                        |                                         |   |                          |                                          |                              |                     |                  |                    |                    |                                          |                                                                                                    |
| 契約書(本紙)                      | 解約合意書_本紙.pdf                           |                                         |   |                          | <u>7</u>                                 | 」内容を値                        | 冬正する場               | 릚合.              |                    |                    |                                          |                                                                                                    |
| 契約書(別紙)                      |                                        |                                         |   | ·                        | 一一一一一一一一一一一一一一一一一一一一一一一一一一一一一一一一一一一一一一一  | 51をクリッ                       | ックシューション            | <u>л</u> ц (     |                    |                    |                                          |                                                                                                    |
| 事業者へのコメント                    | 契約内容の確認依頼です。                           |                                         |   | 戻る                       |                                          | _                            |                     |                  |                    |                    |                                          | 美行                                                                                                    |
|                              |                                        |                                         |   | Copyright OCCIO.         | All Kights Keserved.                     |                              |                     |                  |                    |                    | ٢                                        | and the second second se |
|                              |                                        | <これ以降の項目は右へ> /                          | , |                          |                                          |                              | 契                   | 約書の              | D確認約               | ままを登               | 録する場合                                    | <u>}</u>                                                                                                    |

[実行]をクリック

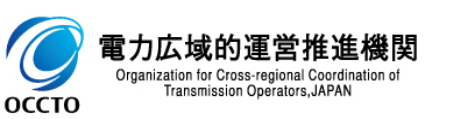

#### (2) 解約合意書の確認・修正依頼

#### ⑦処理完了メッセージが表示されます。解約合意書の確認・修正依頼が完了です。

| €€     | ●     ●     ●     ●     ●     ●     ●     ●     ●     ●     ●     ●     ●     ●     ●     ●     ●     ●     ●     ●     ●     ●     ●     ●     ●     ●     ●     ●     ●     ●     ●     ●     ●     ●     ●     ●     ●     ●     ●     ●     ●     ●     ●     ●     ●     ●     ●     ●     ●     ●     ●     ●     ●     ●     ●     ●     ●     ●     ●     ●     ●     ●     ●     ●     ●     ●     ●     ●     ●     ●     ●     ●     ●     ●     ●     ●     ●     ●     ●     ●     ●     ●     ●     ●     ●     ●     ●     ●     ●     ●     ●     ●     ●     ●     ●     ●     ●     ●     ●     ●     ●     ●     ●     ●     ●     ●     ●     ●     ●     ●     ●     ●     ●     ●     ●     ●     ●     ●     ●     ●     ●     ●     ●     ●     ●     ●     ●     ●     ●     ●     ●     ●     ●     ●     ●     ● | × ロ -<br>2 競 ☆ 命                        |
|--------|----------------------------------------------------------------------------------------------------|-----------------------------------------|
| 容量市    | 場システム                                                                                                    | ログイン日時:2020/03/10 19:40<br>ユーザ名:事業者 敬一郎 |
| > 完了   | 画面                                                                                                    |                                         |
| ×      |                                                                                                    |                                         |
| 1      | 処理が正常に完了しました。                                                                                                    |                                         |
|        | 操作を継続したい場合は、メニューから選択して操作を継続してください。                                                                                                    |                                         |
|        |                                                                                                    |                                         |
|        |                                                                                                    |                                         |
|        |                                                                                                    |                                         |
|        |                                                                                                    |                                         |
|        |                                                                                                    |                                         |
|        |                                                                                                    |                                         |
|        |                                                                                                    |                                         |
|        |                                                                                                    |                                         |
|        |                                                                                                    |                                         |
|        |                                                                                                    |                                         |
|        |                                                                                                    |                                         |
|        |                                                                                                    |                                         |
| Copyri | ght OCCTO. All Rights Reserved.                                                                                                    |                                         |
|        |                                                                                                    |                                         |

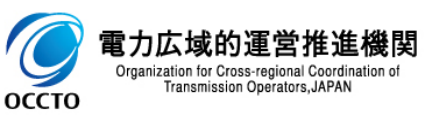

#### 41

#### (3)メール通知

契約書の確認結果を登録した場合、通知メールが送信されます。
 メールの内容については、「容量市場システムマニュアル」容量確保契約管理\_別冊」を確認してください。

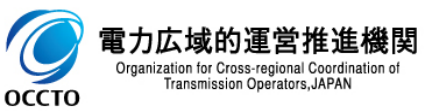

# 変更履歴

| 版数  | 改版日       | 改版內容 | 備考 |
|-----|-----------|------|----|
| 第1版 | 2020/6/17 | 新規作成 |    |
|     |           |      |    |
|     |           |      |    |
|     |           |      |    |
|     |           |      |    |
|     |           |      |    |
|     |           |      |    |
|     |           |      |    |
|     |           |      |    |
|     |           |      |    |
|     |           |      |    |
|     |           |      |    |
|     |           |      |    |
|     |           |      |    |
|     |           |      |    |

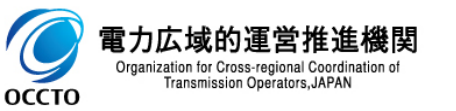